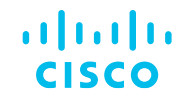

# Introducción a Virtualización en ACI

#### Comunidad de Cisco

Armando Varret – Technical Consulting Engineer Pablo Juárez – Technical Consulting Engineer

Jueves 2 de mayo de 2024

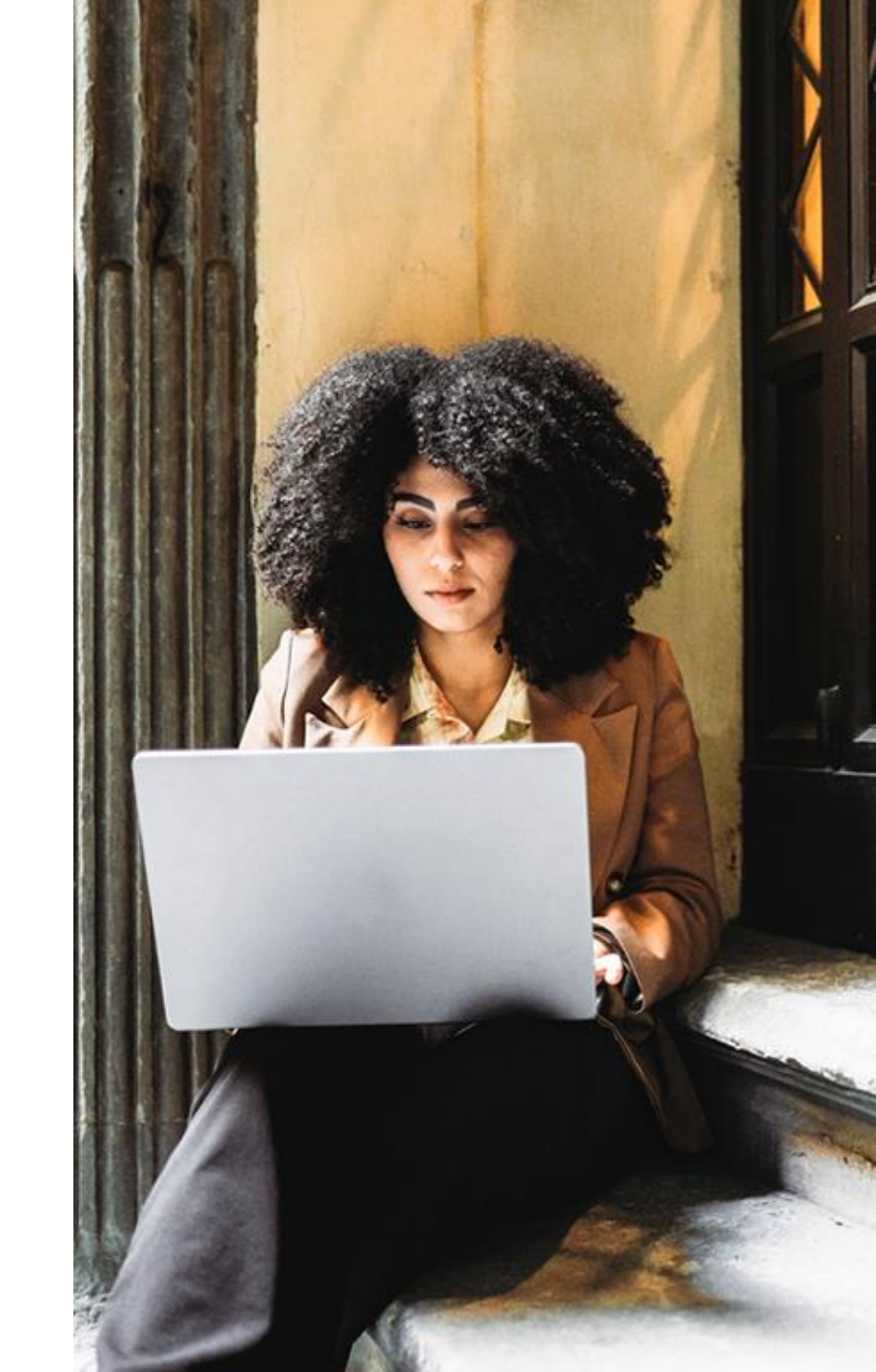

## Conecte, Interactúe, ¡Colabore!

#### Soluciones

Ayuda a otros usuarios a encontrar las respuestas correctas en el motor de búsqueda de la comunidad indicando que la duda fue resuelta al activar la opción "Aceptar como solución" u otórgales un voto de utilidad.

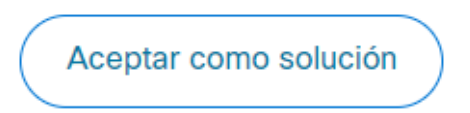

Votos de utilidad

¡Resalta el esfuerzo de otros miembros!

Los votos útiles motivan a otros miembros que colaboran en la comunidad, a seguir ayudándonos a contestar las preguntas abiertas, y ofreciéndoles la oportunidad de ganar premios. ¡Reconoce su esfuerzo!

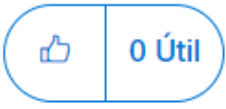

### Premios Spotlight Awards

¡Destaca por tu esfuerzo y compromiso para mejorar la comunidad y ayudar a otros miembros! Los Premios Spotlight se otorgan trimestralmente para reconocer a los miembros más destacados.

Conoce a los ganadores de <u>Agosto-Octubre 2024</u>

¡Ahora también puedes nominar a un candidato! Haga clic aquí

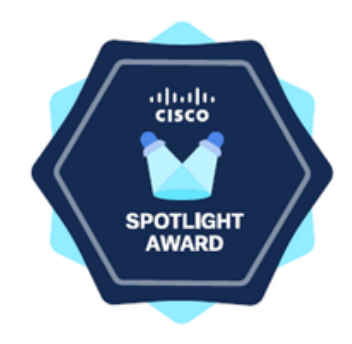

### Nuestros expertos

### Armando Varret

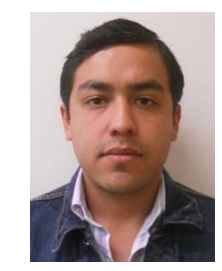

Team Captain Content Security

Armando forma parte del equipo de ACI desde hace más de cinco años.

Actualmente se desempeña en el Centro de Asistencia Técnica (TAC) global de Cisco, apoyando a los clientes en la resolución de casos.

Armando está certificado en ACI Fundamentals, ACI Advanced y CCNA R&S.

Descarga la presentación https://bit.ly/CLdoc-may24

### Nuestros expertos

### Pablo Juárez

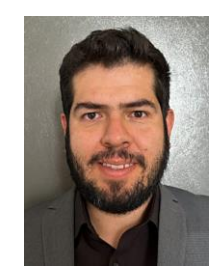

**Technical Consulting Engineer** 

Pablo forma parte del equipo de ACI desde hace más de un año.

Como miembro del equipo de TAC global de Cisco, su función principal es brindar apoyo a clientes en la resolución de problemas en de redes definidas por software (SDN) diseñada para el centro de datos.

Cuenta con las certificaciones de CCNA R&S y Security. Actualmente está estudiando para la certificación de 300-620 DCACI.

Descarga la presentación https://bit.ly/CLdoc-may24

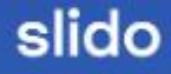

# Join at slido.com #2050 841

Passcode: 2jmwcq

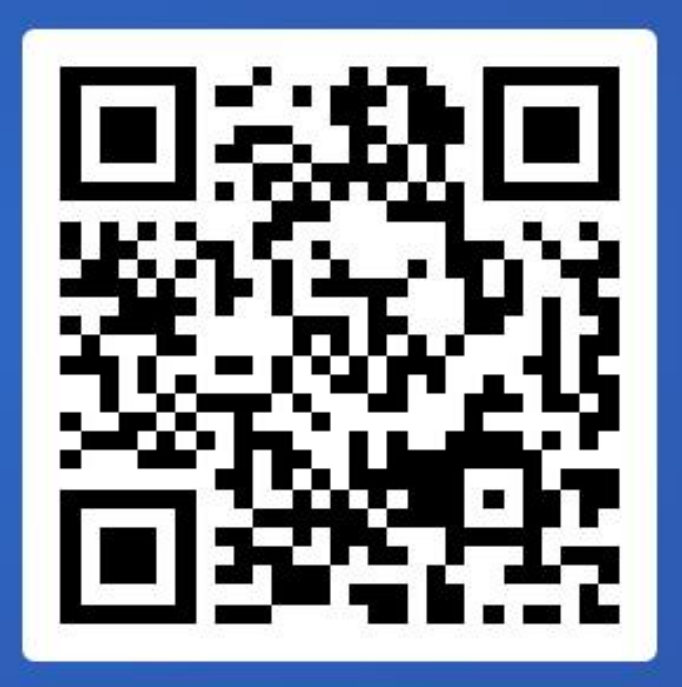

5

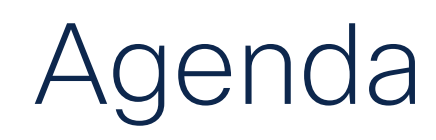

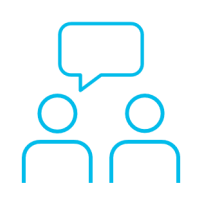

- 1. Introducción a la Virtualización entre ACI & vMware
- 2. VMMDomain Integración
- 3. VMMDomain Validación

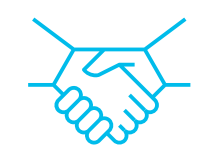

4. VMMDomain Troubleshooting

### Acrónimos

| Acrónimo            | Definición                                                              | Acrónimo | Definición                                                         |
|---------------------|-------------------------------------------------------------------------|----------|--------------------------------------------------------------------|
| ACI                 | Application Centric<br>Infraestructure                                  | UCS      | Unified Computing System                                           |
| AEP                 | Attachable Entity Profile                                               | UFN      | Unmanaged Fabric node                                              |
| API                 | Aplication Programming<br>Interface                                     | VC       | Virtual Center                                                     |
| APIC                | Application Policy<br>Infrastructure Controller                         | VM       | Virtual Machin                                                     |
| CDP                 | Cisco Discovery Protocol                                                | VMM      | Virtual Machine Manager                                            |
| DNS                 | Domain Name System                                                      | VMNIC    | NIC física de un host                                              |
| DME                 | Data management engine                                                  | VNIC     | NIC virtual (para una VM)                                          |
| vDS                 | vSphere Distributed Switch                                              | vSphere  | Nombre que Vmware otorga<br>a su suite de product<br>virtualizados |
| EPG                 | Endpoint Group                                                          | 6.0(3e)  | Version utilizada para la demostracion                             |
| fabricLooseNod<br>e | Object "MO" para Blade<br>Switch                                        |          |                                                                    |
| FI                  | Fabric Interconnect (Blade<br>Switch para UCS B<br>servidores)          |          |                                                                    |
| LACP                | Link aggregation control protocol                                       |          |                                                                    |
| LLDP                | Link Layer Discovery<br>Protocol                                        |          |                                                                    |
| NIC Teaming         | Proceso de convinar<br>multiples puertos para<br>mejorar el performance |          |                                                                    |

7

### Introducción

Introducción Integración Validación Troubleshooting

### Ventajas de la Virtualización

La importancia práctica de la virtualización es el aprovechamiento de los recursos físicos, la movilidad, flexibilidad y resiliencia en los **DC** modernos.

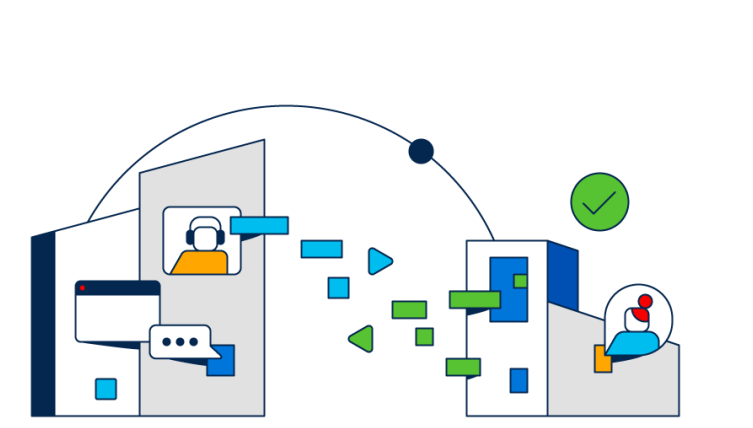

- Automatización de red.
- Consistencia de políticas.
- Visibilidad / control de la infraestructura.
- Simplificación de gestión.
- Escalabilidad en infraestructura.
- Soporte en entornos multi-tenant.
- Orquestación de flujos y cargas
- Compatibilidad entre múltiples hipervisores.
- Reducción de costos.
- Aprovisionamiento de aplicaciones y servicios.

Introducción a la Virtualización entre ACI & vMware

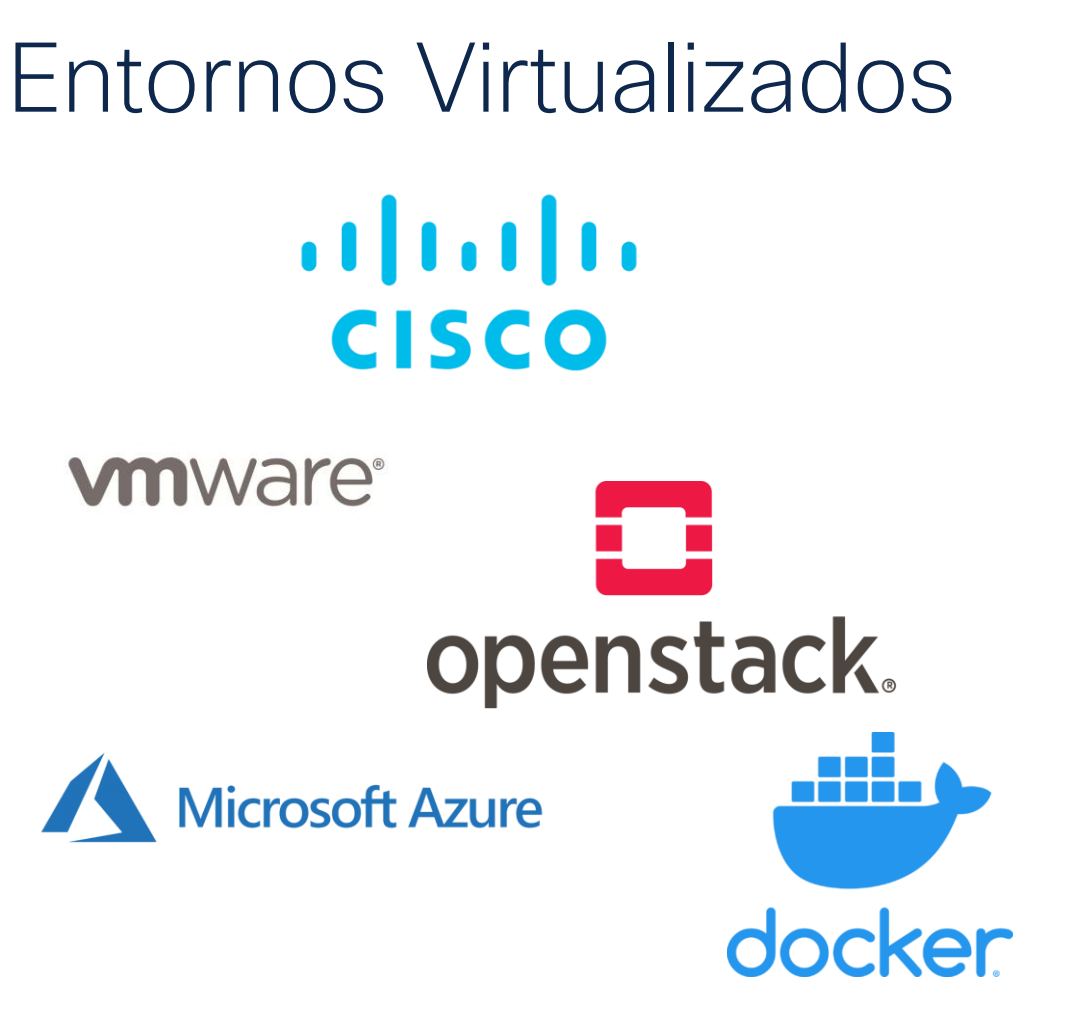

- Virtualización de red
- Virtualización de almacenamiento
- Virtualización de datos
- Virtualización de aplicaciones
- Virtualización de escritorios
- Virtualización de servidores\*

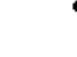

Nota: en este webinar nos enfocaremos en la Integración y validación del vDS de Vmware \*

### Topología Física / Lógica de VMware

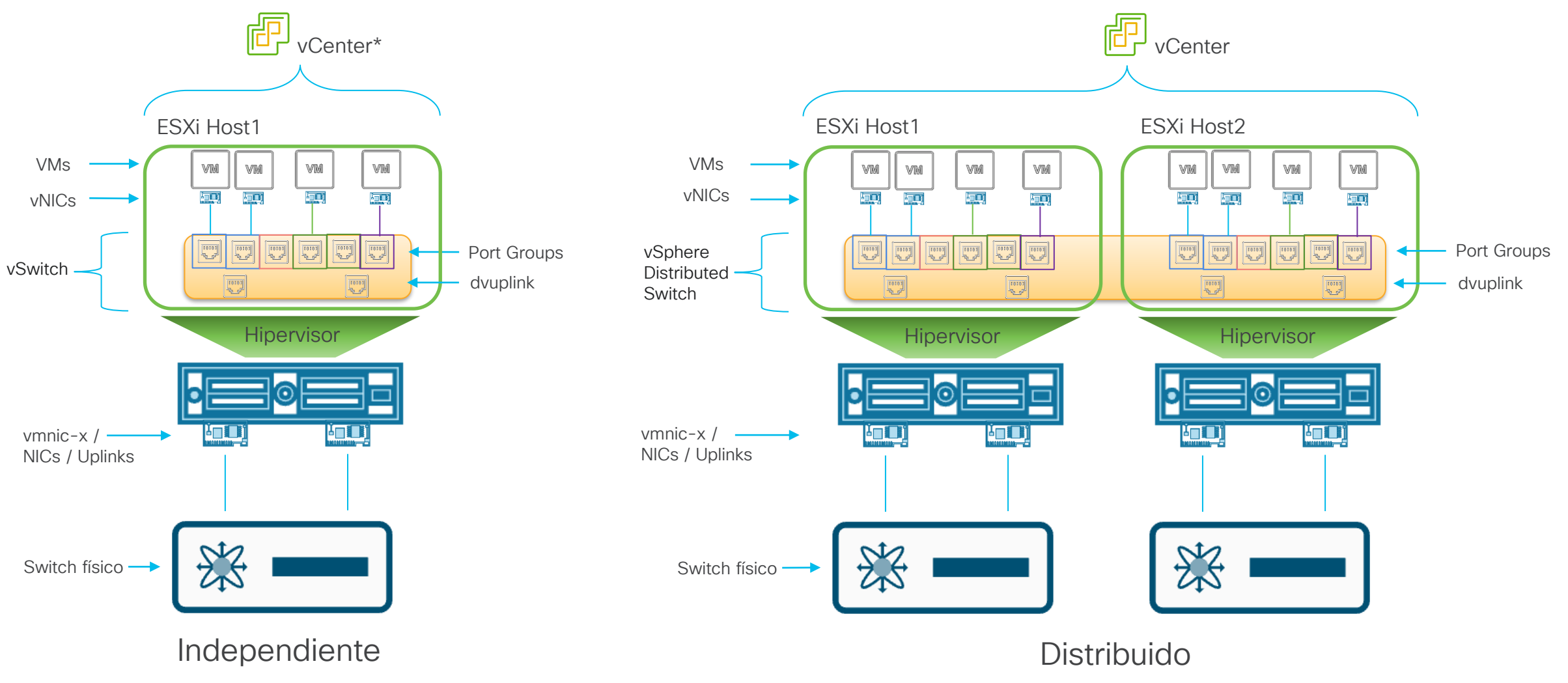

\* Puede ser administrado o independiente al VC

Introducción a la Virtualización entre ACI & vMware

### Topología Física de ACI

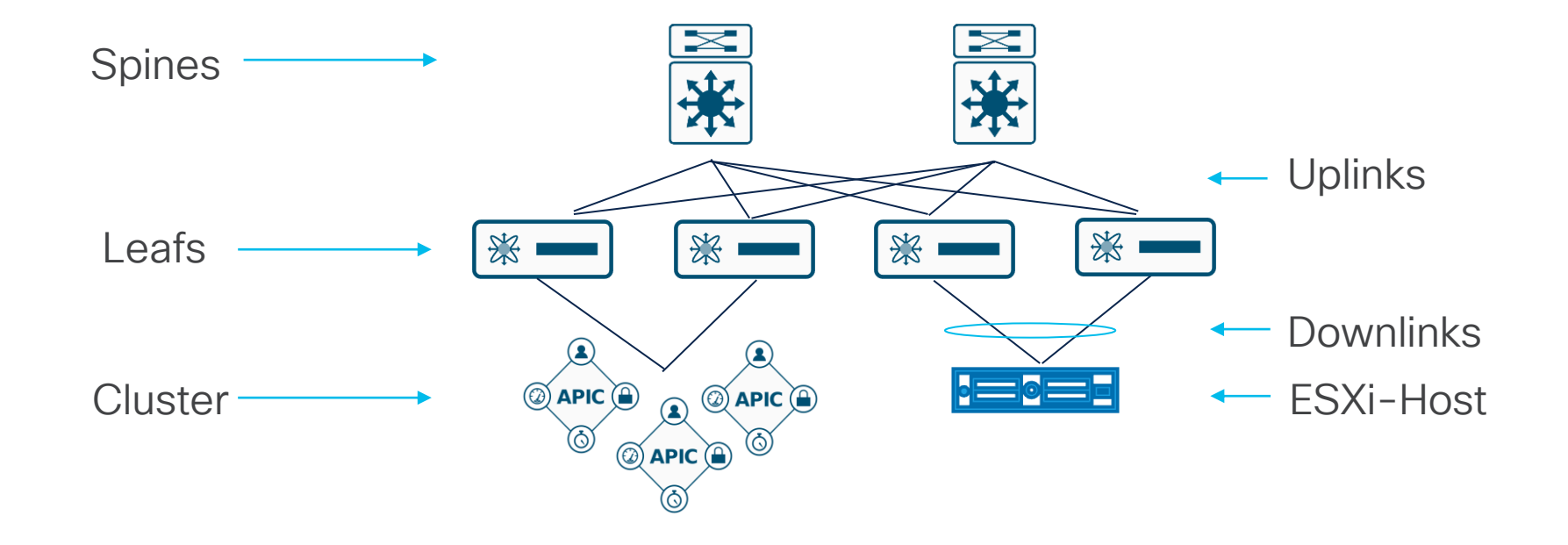

### Matriz de Compatibilidad de VMware

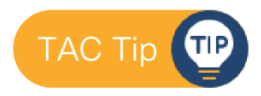

| VMware / ACI Release                   | 3.2(1) | 3.2(2) | 3.2(3) | 3.2(4)<br>to<br>3.2(6) | 3.2(7)<br>to<br>3.2(10) | 4.0(1) | 4.0(2)<br>4.0(3) | 4.1(1)<br>4.1(2) | 4.2(1)<br>to<br>4.2(3) | 4.2(4) | 4.2(5)<br>to<br>4.2(7) | 5.0(1) | 5.0(2) | 5.1(1)<br>to<br>5.1(4) | 5.2(1)<br>to<br>5.2(7 ) | 5.2(8) | 5.3(1)<br>to<br>5.3(2) | 6.0(1)<br>to<br>6.0(2) | 6.0(3)<br>to<br>6.0(5) |
|----------------------------------------|--------|--------|--------|------------------------|-------------------------|--------|------------------|------------------|------------------------|--------|------------------------|--------|--------|------------------------|-------------------------|--------|------------------------|------------------------|------------------------|
| VMware vSphere 5.1, 5.5, 6.0 , 6.5     |        |        |        |                        |                         |        |                  |                  |                        |        |                        |        |        |                        |                         |        |                        |                        |                        |
| VMware vSphere 6.7                     | x      |        |        |                        |                         |        |                  |                  |                        |        |                        |        |        |                        |                         |        |                        |                        |                        |
| VMware vSphere 7.0                     | x      | x      | x      | x                      | x                       | x      | x                | x                | x                      | Note   |                        | x      |        |                        |                         |        |                        |                        |                        |
| VMware vSphere 8.0                     | x      | x      | x      | x                      | x                       | x      | x                | x                | x                      | x      | x                      | x      | x      | x                      | x                       | Note   | Note                   | x                      | Note                   |
| VMware vRealize 6.2.x                  |        |        |        |                        |                         |        |                  |                  |                        |        |                        |        |        |                        |                         |        |                        |                        |                        |
| VMware vRealize 7.0, 7.1, 7.2, 7.3     |        |        |        |                        |                         |        |                  |                  |                        |        |                        |        |        |                        |                         |        |                        |                        |                        |
| VMware vRealize 7.4, 7.5               | x      |        |        |                        |                         |        |                  |                  |                        |        |                        |        |        |                        |                         |        |                        |                        |                        |
| VMware vRealize 7.6                    | x      | x      | x      | x                      | x                       | x      | x                | x                | Note                   |        |                        |        |        |                        |                         |        |                        |                        |                        |
| VMware vRealize vRA 8.2, 8.3, 8.4      | x      | x      | x      | x                      | x                       | x      | x                | x                |                        |        |                        |        |        |                        |                         |        |                        |                        |                        |
| VMware NSX-T Data Center 3.0           | x      | x      | x      | x                      | x                       | x      | x                | x                | x                      | x      | x                      | x      | x      |                        |                         |        |                        |                        |                        |
| VMware vSphere Web Client 5.5 or above |        |        |        |                        |                         |        |                  |                  |                        |        |                        |        |        |                        |                         |        |                        |                        |                        |
| Enhanced LACP (eLACP)                  | x      | x      | x      | x                      |                         |        |                  |                  |                        |        |                        |        |        |                        |                         |        |                        |                        |                        |
| Cisco ACI HTML5 vCenter Plug-in        | x      | x      | x      | x                      | Note                    |        |                  |                  |                        |        |                        |        |        |                        |                         |        |                        |                        |                        |

Matriz de compatibilidad completa.

\* Toda actualización de vMware son soportados a menos que se mencione explícitamente.

\*\* Alta disponibilidad (HA) activo-activo con múltiples vROs no es soportado.

### Integración

Introducción Integración Validación Troubleshooting

### Conexión del APIC con el VCenter.

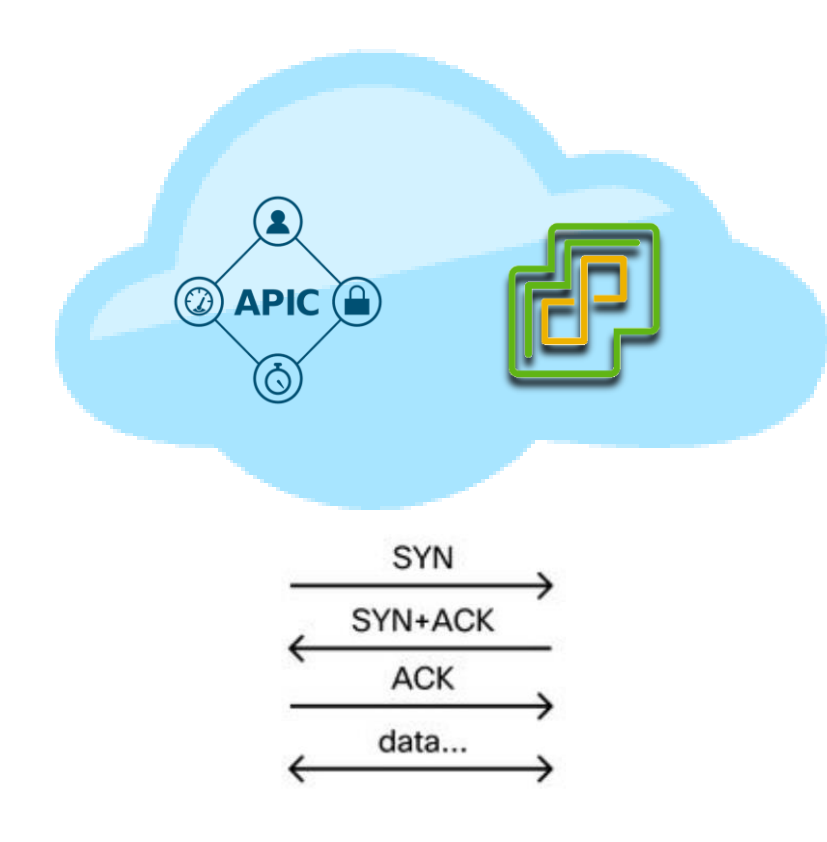

Teoría:

- Usando el puerto 443/HTTPS la comunicación APIC / VC será efectiva ya sea OOB o INB.
- La comunicación entre APIC y VC se establece usando una cuenta de usuario admin
- Un APIC es Leader por VMMdomain

¿Qué sucede si la conectividad falla?

- Imposible nuevas configuraciones.
- Sincronización de inventario fallida.
- Eventos del VC no reflejados en el APIC.

### Permisos Requeridos para la Integración

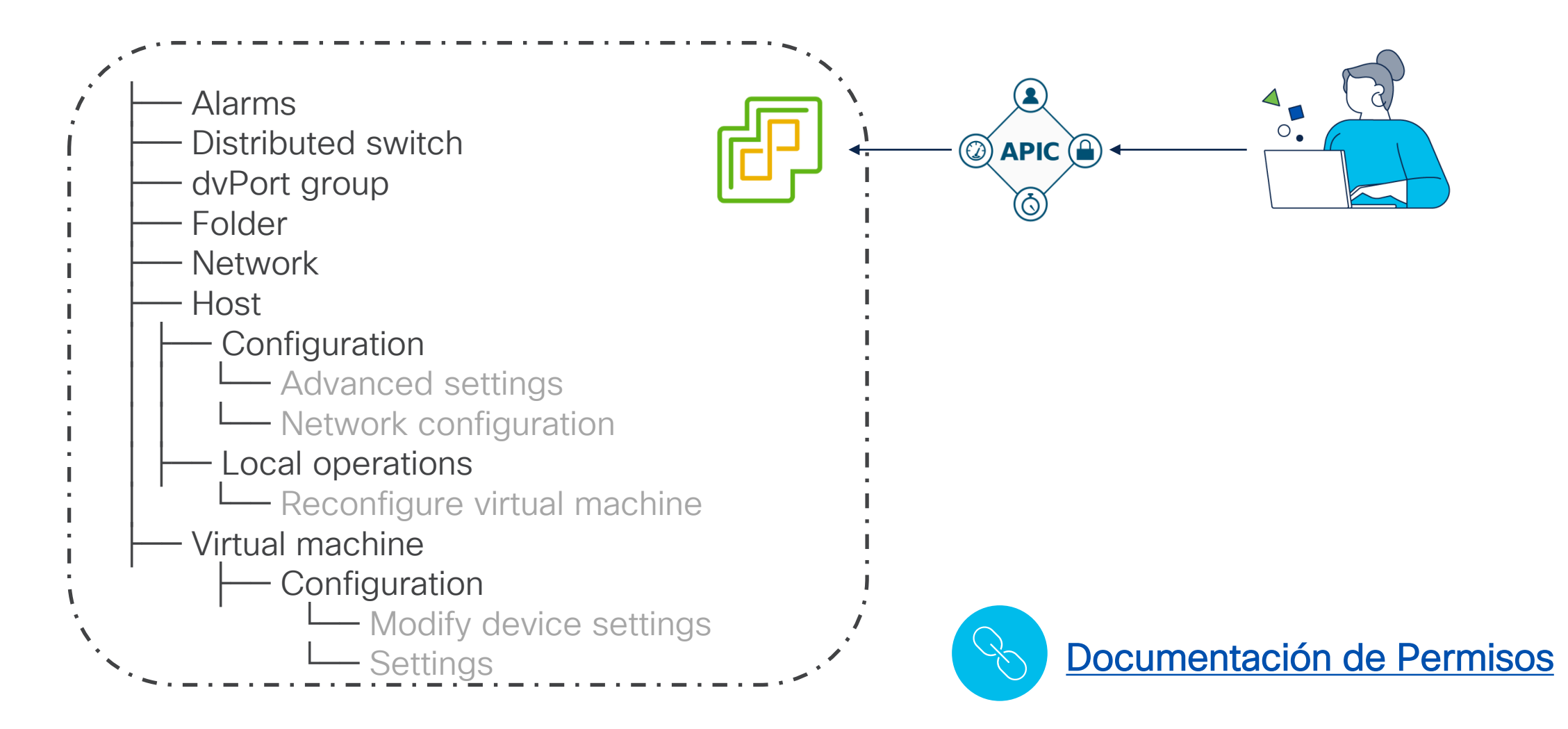

### Descubriendo ESXis

- Interfaces UP, Leafs descubriendo ESXi via LLDP o CDP.
- ESXi reportan información al vCenter.
- VC comunica al APIC
- Sin adyacencia, es sinómimo de afectación.

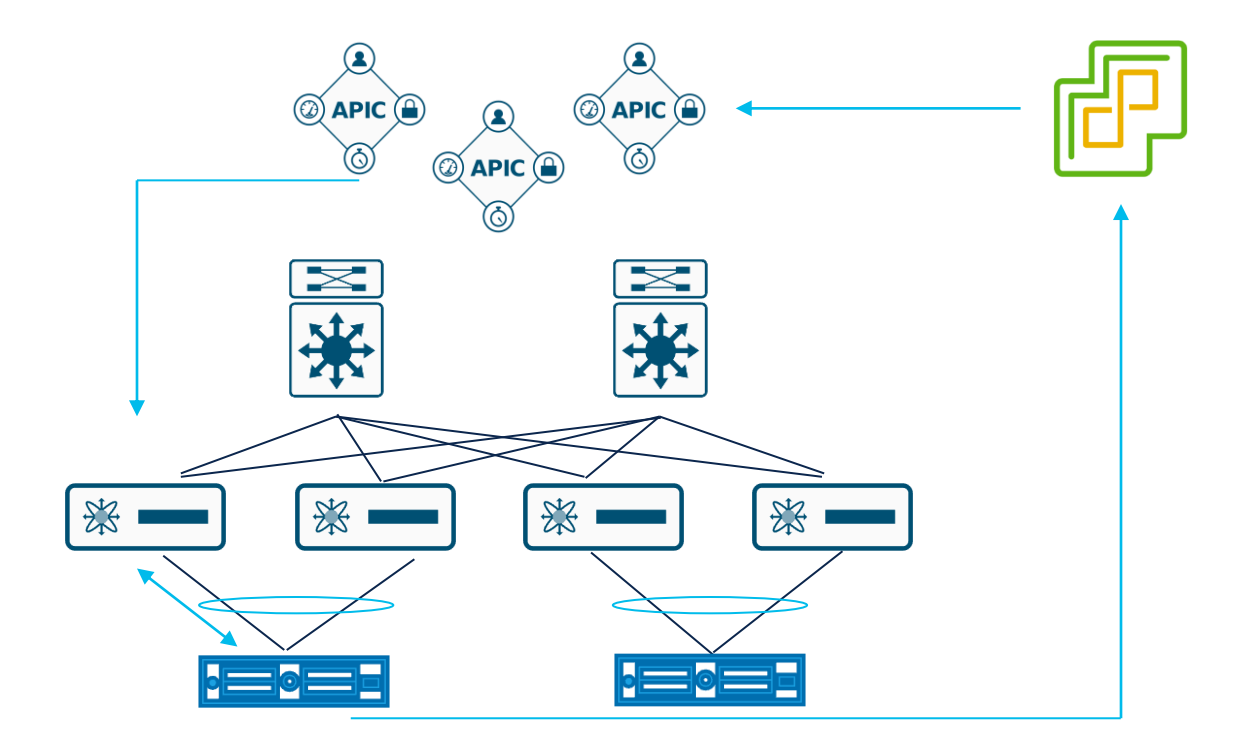

### Descubriendo Blade Switches

- Interfaces UP.
- Los Leafs descubren como vecino al FI (Fabric Interconnect.) via LLDP / CDP.
- ESXi / Line cards reportan al vCenter interfaces internas al Blade Switch "vEth" (Virtual Ethernet) vía CDP o LLDP.
- El VC comunica al APIC que los ESXi son conocidos port una vEthernet.
- ACI las relaciona por medio del UFN "Unmanaged Fabric Node", Object fabricLooseNode"".

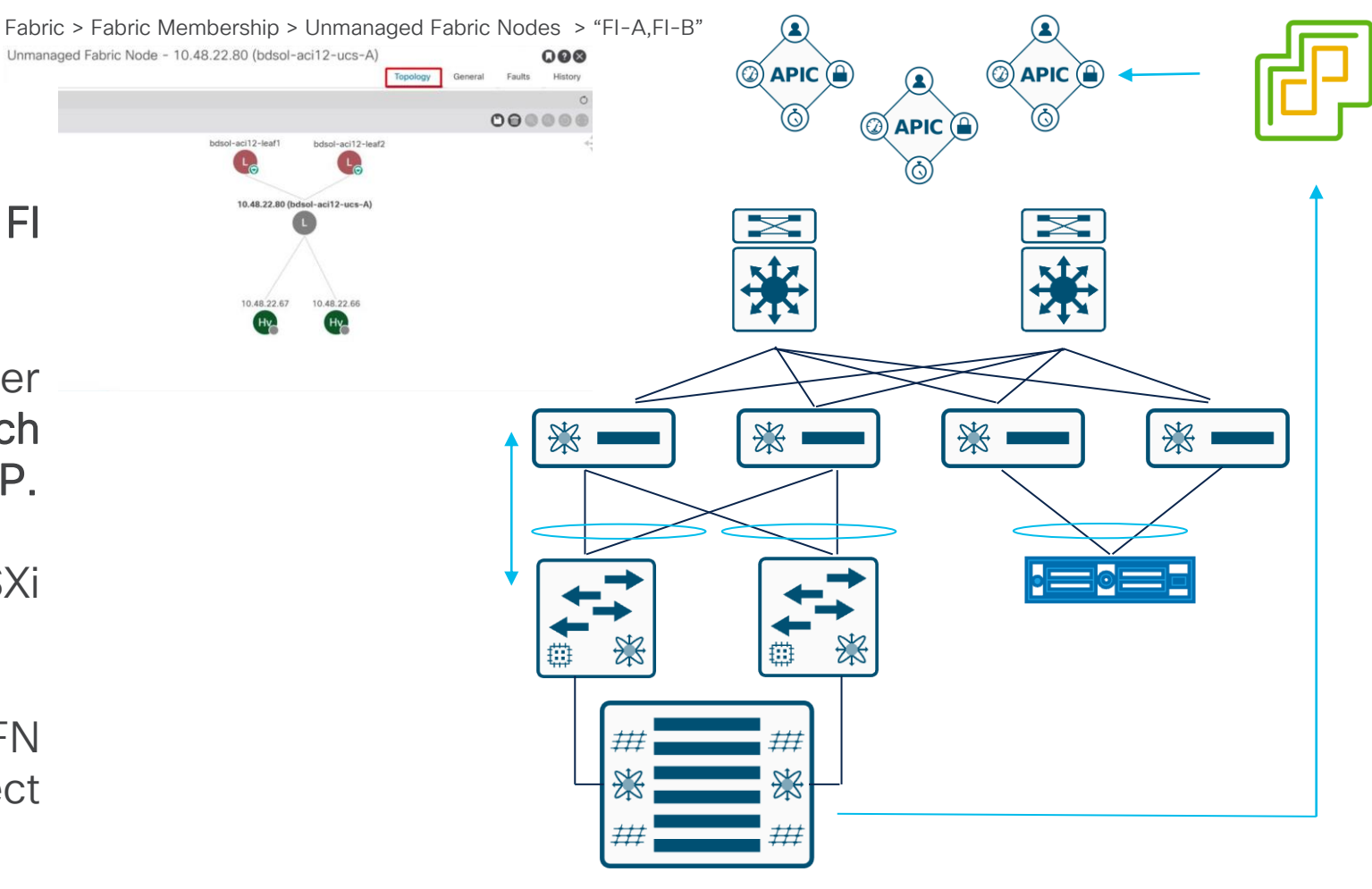

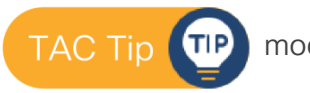

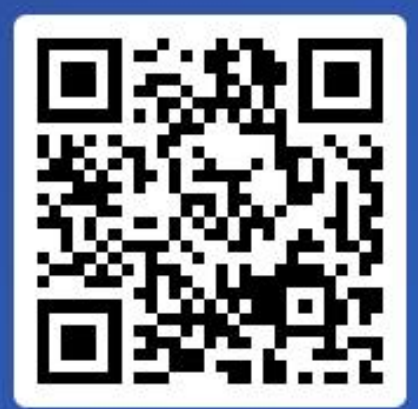

Join at slido.com #2050 841

Passcode:
2jmwcq

¿Qué protocolo se utiliza en la comunicación del APIC y vCenter?

a) HTTPS

i ∈ Active poll

b) HTTP y HTTPS0%

c) FTP y FTPS

### Descargando Políticas

Resolution Immediacy: Determina cuando los contratos & VLANs son descargados a los LEAFs.

- OnDemmand: Cuando un port-group es attachado a una VM y los Leafs descubren los ESXi via CDP/LLDP.
- Immediate: Cuando se detectan los ESXi vía CDP/LLDP.
- Pre-Provision: Se descarga a todos los puertos & leafs des AAEP (Attachable Aplication Entity Profile) asociado al VMMDomain.

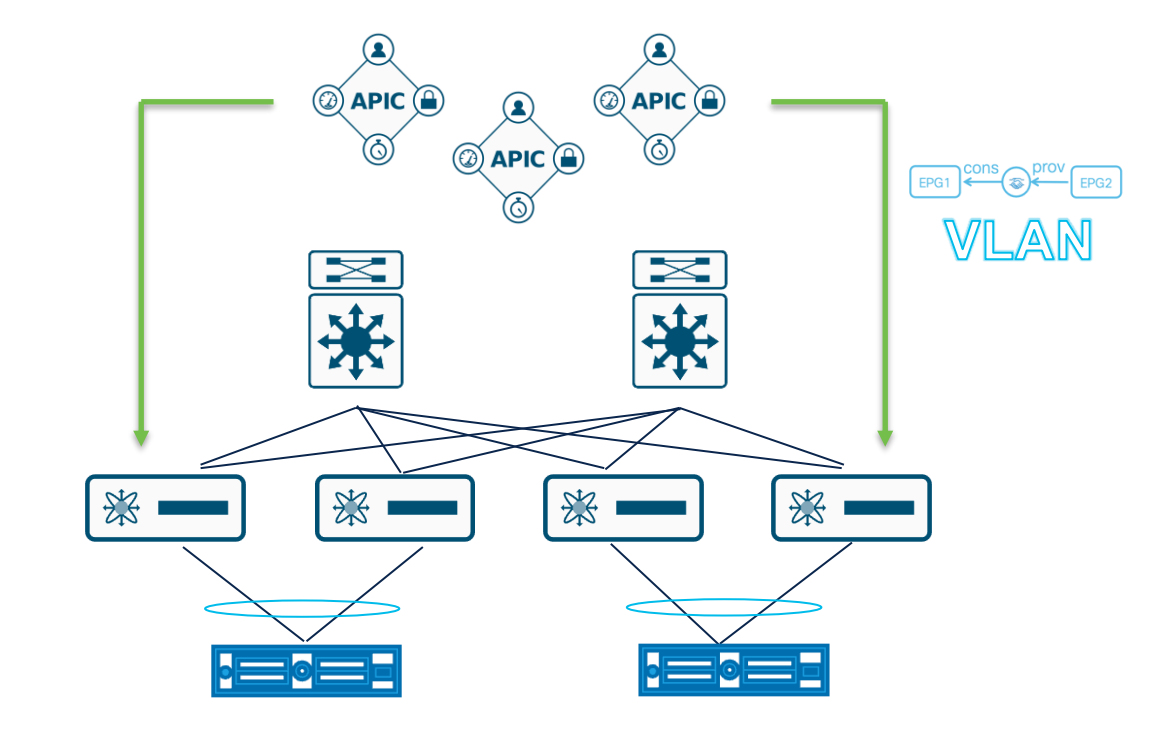

### Instalando Políticas

Deployment Immediacy: Determina cuando los contratos son instalados en la TCAM del Leaf.

- On-Demand: El contrato & VLANs son instalados cuando el primer paquete de la VM asociada a un portgroup llega al Leaf.
- Immediate: El contrato & VLANs son instalados tan pronto se reciba la política en el Leaf del APIC.

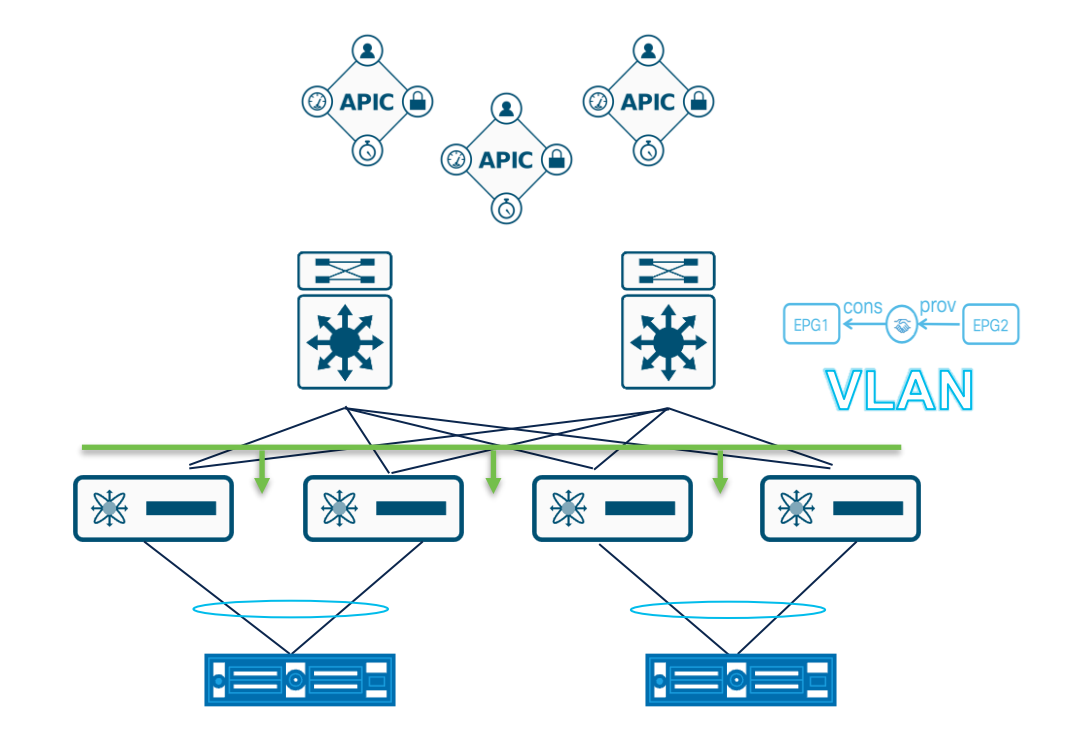

### Pre-Provision Casos de Uso

- Puertos de administración VMK: Si la administración del entorno virtual es a través del vDS.
- Mantenimiento: Durante el mantenimiento los puertos o adyacencias pueden *flapear*.
- Resolución de problemas: en momentos de afectación para asegurar que los contratos & VLANs se encuentren presentes.

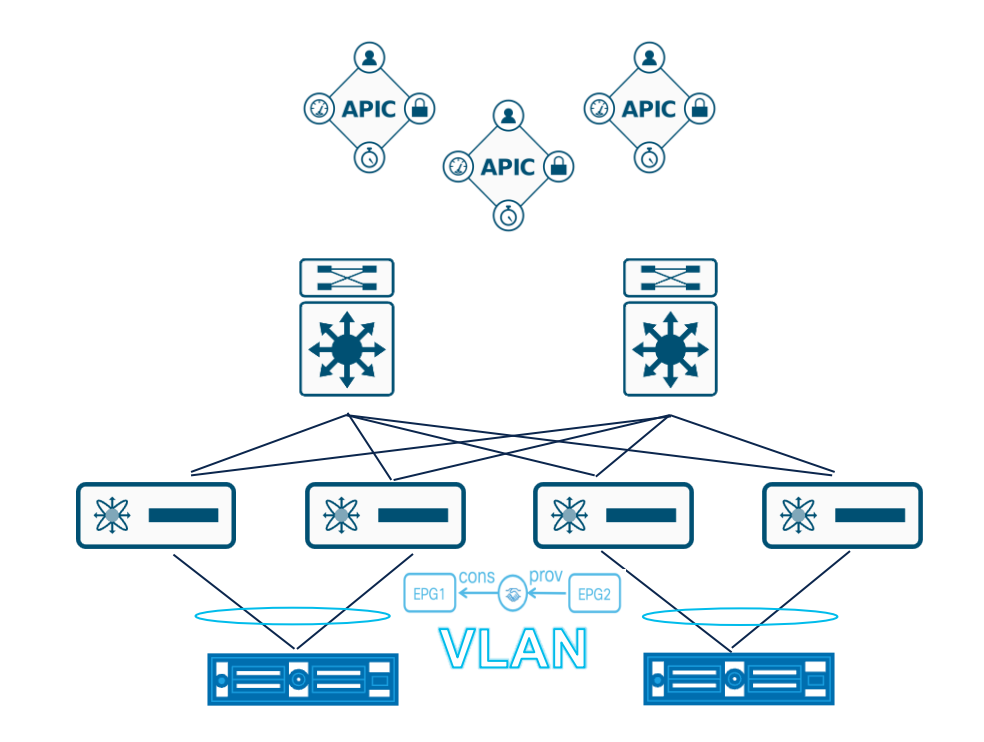

### Cisco ACI Integración del Hipervisor

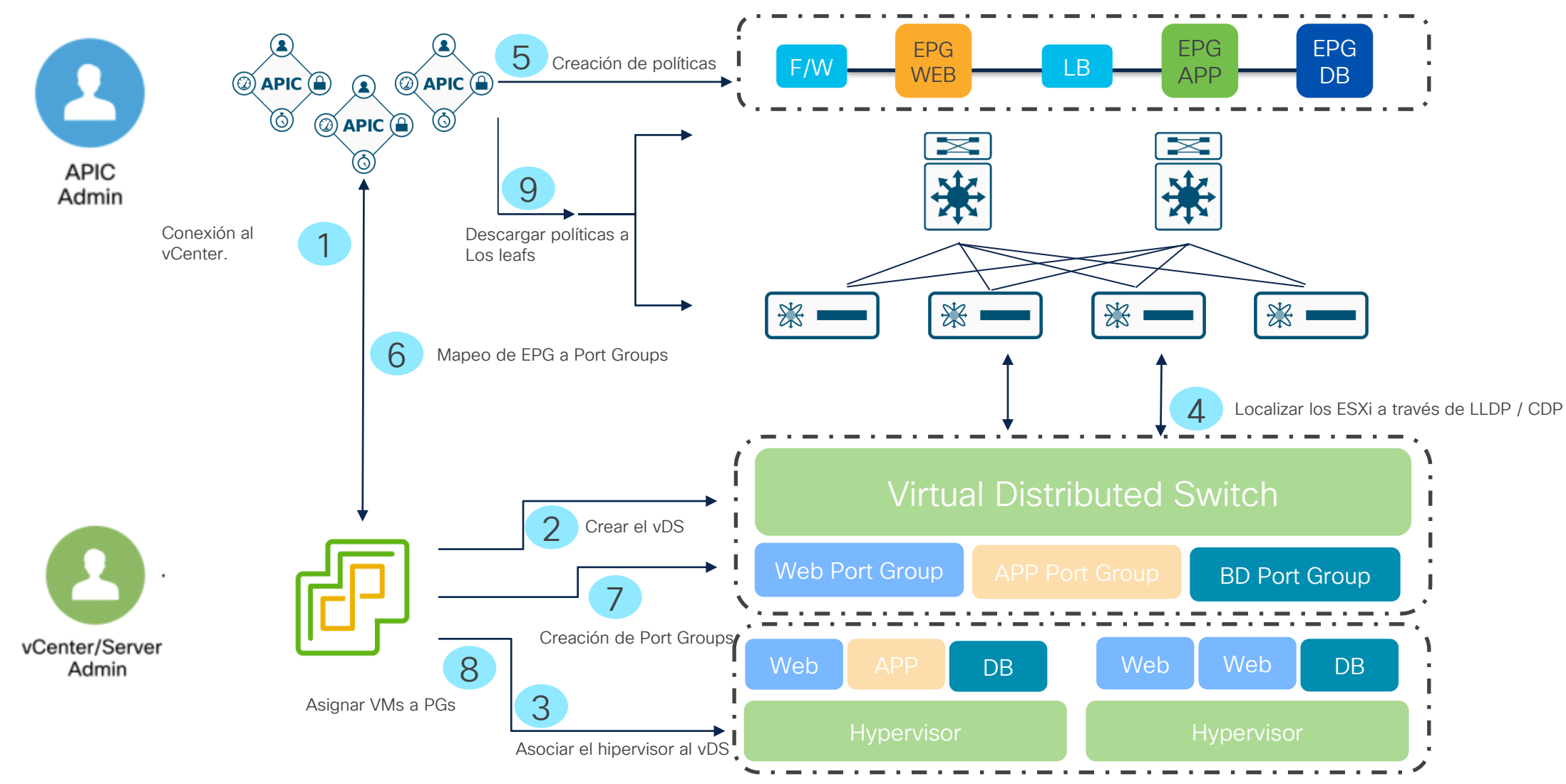

### Proceso VMmmgr (Virtual Machine Monitor Manager)

VMmmgr: maneja los procesos entre el APIC y los Hipervisores.

| MXS2-AP001# moquery -c procEr                                                                    | ntry -f 'proc.Entry.name=="vmmmgr"' | MXS2-AP001#       ps aux       egrep       "PID   vmmmgr"         USER       PID %CPU %MEM       VSZ       RSS TTY       STAT START       TIME COMMAND         ifc       3576       0.8       1.0       1449696       676040       ?       Ssl       Apr17       178:08       /mgmt//bin/svc_ifc_vmmmgr.binx         admin       42764       0.0       0.0       3444       724       pts/0       S+       18:59       0:00       grep -E       PID   vmmmgr |
|--------------------------------------------------------------------------------------------------|-------------------------------------|----------------------------------------------------------------------------------------------------|
| name : vmmmgr<br>childAction :<br>descr : Virtual Machir                                         | ne Management Process               | Ruta UI APICs y Leafs:                                                                                                    |
| dn : topology/pod-1<br>esp : 0<br>id : 3576                                                      | /node-1/sys/proc/proc-vmmmgr        | System > Controllers > Controller > Proceses<br>Fabric > Inventory > Pod > Node > Processes                                                                                                    |
| maxMemAlloc : 686664288<br>maxMemUsed : 0<br>modTs : 2024-04-29T18:<br>monPolDn : uni/fabric/mor | 24:46.369+00:00<br>fab-default      |                                                                                                    |
| operSt : intr-sleep<br>operState : up<br>pc : 0                                                  |                                     |                                                                                                    |
| rn : proc-vmmmgr<br>stackBase : 0<br>startCnt : 1<br>status :                                    |                                     |                                                                                                    |
| tty :<br>···                                                                                     |                                     | El proceso en todo                                                                                                    |

momento activo.

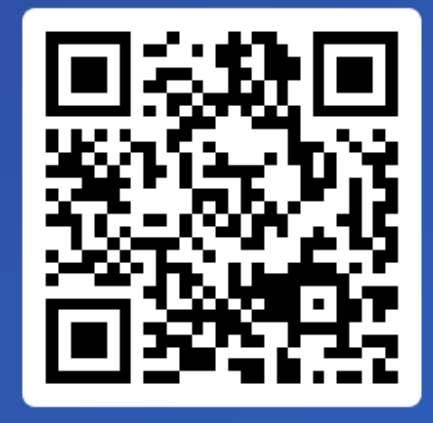

# Join at slido.com #2050 841

Passcode:
2jmwcq

¿Cuál es el proceso encargado de establecer comunicación entre el APIC y la integración de vCenter?

a) Policy Manager

0%

b) Observer

c) Vmmmgr0%

#### cisco APIC

#### admin 🔇 🔿 🗇 🏠 🔅 ? 💷

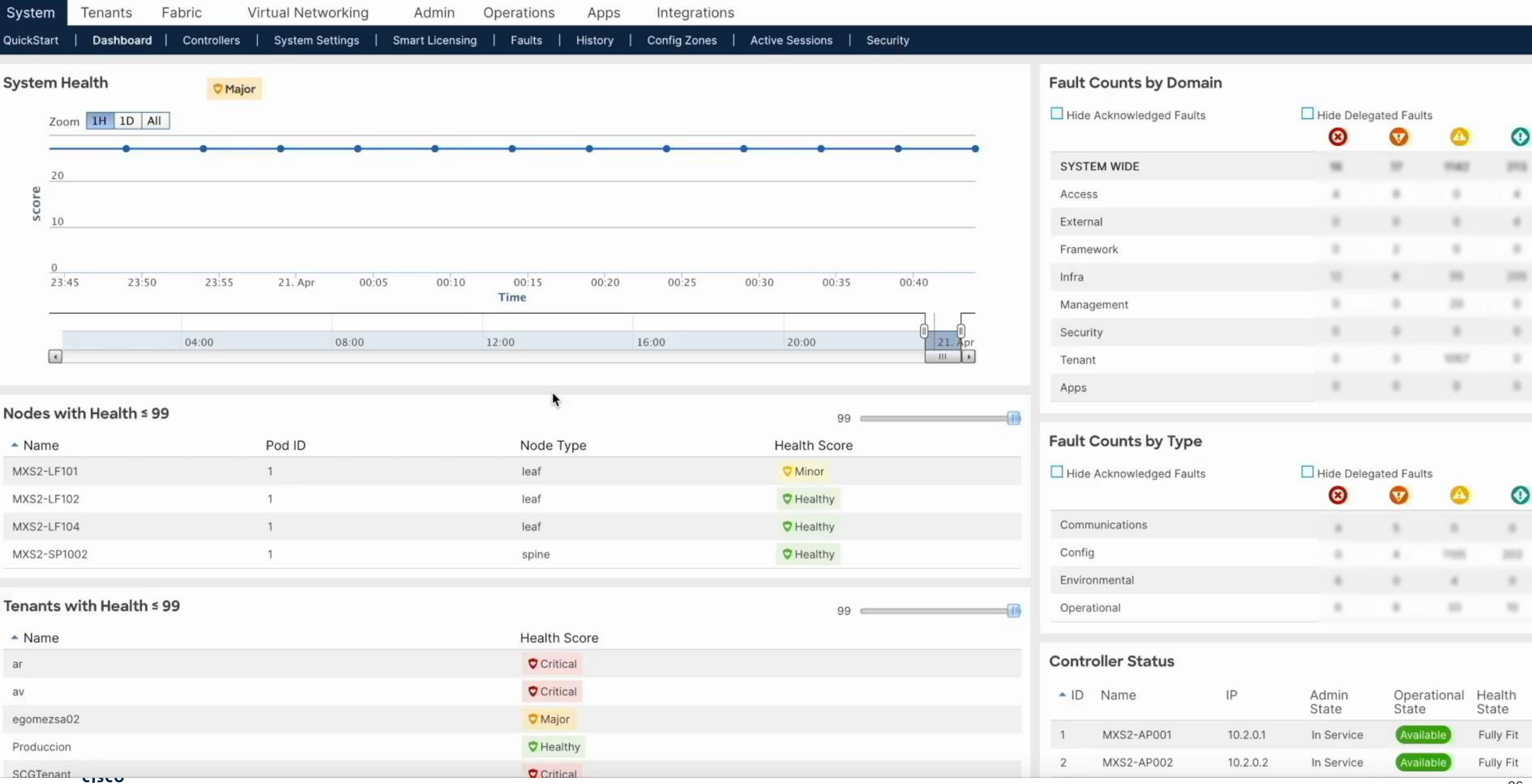

| e O 🙆 🗰 heges j                                                                                                    |                                                                                                    |                                           |
|----------------------------------------------------------------------------------------------------|----------------------------------------------------------------------------------------------------|-------------------------------------------|
|                                                                                                    | <ol> <li>New vCenter server updates are available VIEW UPDATES</li> </ol>                                                                                                    |                                           |
| = vSphere Client Q                                                                                                    |                                                                                                    |                                           |
| Comparison of the second second se    | Datacenter_Community_Live       : ACTIONS         Summary       Monitor       Configure       Permissions       Hosts & Clusters       VMs       Datastores         Hosts       Clusters       Resource Pools       Host Folders | Networks Updates                          |
| 문 Lab-NexusDashboard                                                                                                    | Name         ↑         State         Status         Cluster                                                                                                    | Consumed CPU % Consumed Memory % HA State |
| The second second secon | Connected Vormal                                                                                                    | 24% 34% ? N/A                             |
| > DatacenterMXC                                                                                                    |                                                                                                    |                                           |
|                                                                                                    | III EXPORT                                                                                                    | Items per page 35 v 1 if                  |
| Recent Tasks Alarms                                                                                                    |                                                                                                    |                                           |
| sk Name Target Target Status                                                                                                    | T     Details     T     Initiator     T     Queued<br>For     T     Start Time                                                                                                    | ↓ T Completion Time T Server              |
|                                                                                                    |                                                                                                    |                                           |

| 6 (            | 0.6.4                 | religna (       | formanisorgicos vi | lines        |              |                 |          |    | ¢                        |         |           | 6 G                 | ۲    | එ 😡 |     |
|----------------|-----------------------|-----------------|--------------------|--------------|--------------|-----------------|----------|----|--------------------------|---------|-----------|---------------------|------|-----|-----|
| 1.111.<br>15CO | APIC                  |                 |                    |              |              |                 |          |    |                          | admin 🔍 | 0         | <b>-</b> ) <b>?</b> | \$   | ? 🖸 |     |
|                | Tenente Febrie Virt   | us Networks     | Adatia Operation   | tions Anna   | Internations |                 |          |    |                          |         |           |                     |      |     | 201 |
| vstem          | Dashboard Controllers | System Settings | Smart Licensing    | ations Apps  | Config Zones | Active Sessions | Security |    |                          |         |           |                     |      |     |     |
|                |                       |                 |                    |              |              |                 |          |    |                          |         |           |                     |      |     |     |
| ystem He       | ealth 🗸 Major         |                 |                    |              |              |                 |          | Fa | ult Counts by Domain     |         |           |                     |      |     |     |
| Zoon           | n IH ID All           |                 |                    |              |              |                 |          |    | Hide Acknowledged Faults | 🗖 Hid   | de Deleg  | ated Faults         |      |     |     |
|                | • •                   | • •             | • •                | •            | •            | • •             | • •      |    |                          |         | $\otimes$ | V                   |      | 0   |     |
| 20             |                       |                 |                    |              |              |                 |          | s  | YSTEM WIDE               |         | -         |                     | 1942 | 10  |     |
| ore            |                       |                 |                    |              |              |                 |          | A  | ccess                    |         | 4         |                     |      |     |     |
| S 10           |                       |                 |                    |              |              |                 |          | E  | xternal                  |         |           |                     |      | 4   |     |
|                |                       |                 |                    |              |              |                 |          | F  | ramework                 |         |           | 1                   |      |     |     |
| 0              | 5 00:30 00:35         | 00:40 00:45     | 00:50 0            | 0:55 01:00   | 01:05        | 01:10 01:15     | 01:20    | Ir | nfra                     |         |           |                     | - 10 | 111 |     |
|                |                       |                 | Tim                | e            |              |                 | a        | N  | lanagement               |         |           |                     | - 10 |     |     |
|                |                       | •               | 12.00              |              |              | 20.00           |          | s  | ecurity                  |         |           |                     |      |     |     |
| •              | 04:00                 | 08:00           | 12:00              | 16:          | 00           | 20:00           | 21. Apr  | т  | enant                    |         |           |                     | 1007 |     |     |
|                |                       |                 |                    |              |              |                 |          | A  | pps                      |         |           |                     |      |     |     |
| odes wit       | th Health ≤ 99        |                 |                    |              |              | 99              |          |    |                          |         |           |                     |      |     |     |
| Name           | F                     | Pod ID          |                    | Node Type    |              | Health Score    |          | Fa | ult Counts by Type       |         |           |                     |      |     |     |
| MXS2-LF101     | 1                     | 1               |                    | leaf         |              | ♥ Minor         |          |    | Hide Acknowledged Faults | 🔲 Hid   | de Deleg  | ated Faults         |      |     |     |
| MXS2-LF102     | 2                     | 1               |                    | leaf         |              | ♥ Healthy       |          |    |                          |         | 8         | V                   |      | 0   |     |
| MXS2-LF104     | 4                     | 1               |                    | leaf         |              | ♥ Healthy       |          | C  | communications           |         | 4         |                     |      |     |     |
| MXS2-SP10      | 02                    | 1               |                    | spine        |              | ♥ Healthy       |          | c  | Config                   |         |           | 4                   | 1100 | 200 |     |
|                |                       |                 |                    |              |              |                 |          | E  | nvironmental             |         |           |                     |      |     |     |
| enants w       | vith Health ≤ 99      |                 |                    |              |              | 99              | C        | C  | perational               |         |           |                     |      |     |     |
| Name           |                       |                 |                    | Health Score |              |                 |          |    |                          |         |           |                     |      |     |     |
|                |                       |                 |                    |              |              |                 |          | Co | ontroller Status         |         |           |                     |      |     |     |
|                |                       |                 |                    |              |              |                 |          |    |                          |         |           |                     |      |     |     |

LD Name IP Admin Operational Health State State State

### Guía de Configuración de Dominio

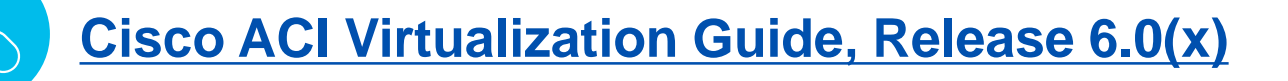

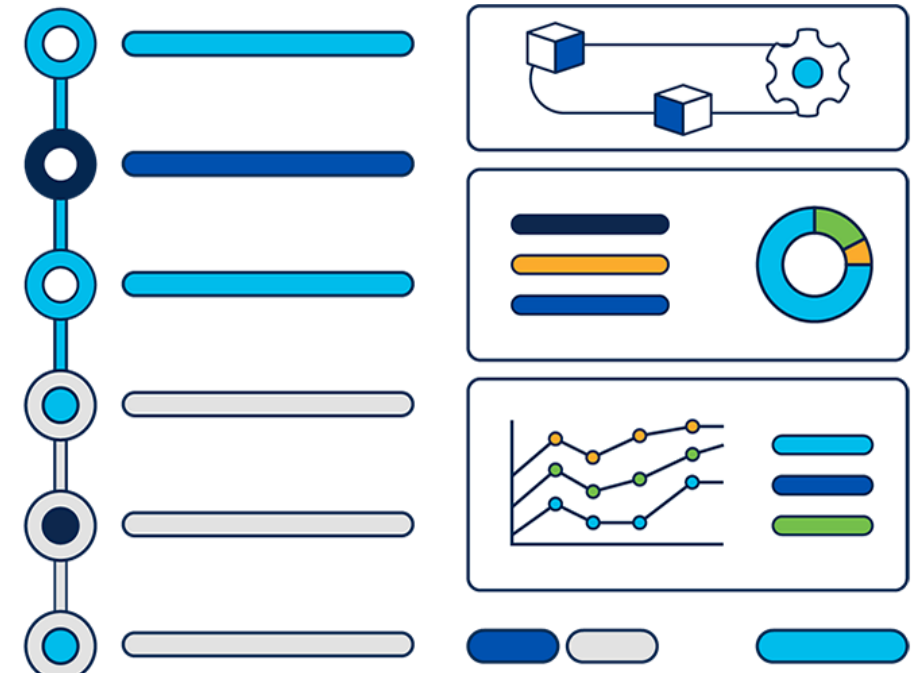

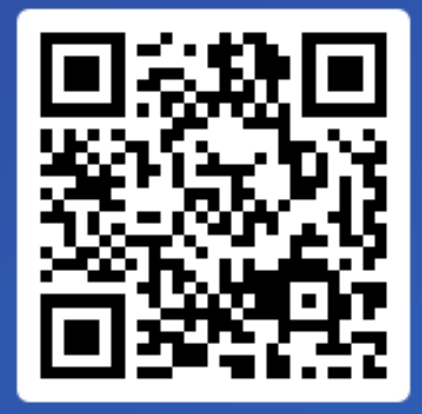

Join at slido.com #2050 841

S Passcode:
2jmwcq

¿Cuáles son los parámetros necesarios que deben coincidir para poder establecer conectividad con el vCenter al momento de configurar un dominio virtualizado?

a) DVS, Credentials

b) IP, Port Group0%

c) Data Center Name, IP, Credentials
 0%

### Problemas de NIC Teaming en ACI

Nic teaming es el proceso de combinar múltiples puertos con el propósito mejorar el desempeño, controlar el balanceo de cargas además de obtener redundancia ante eventos inesperados de las interfaces.

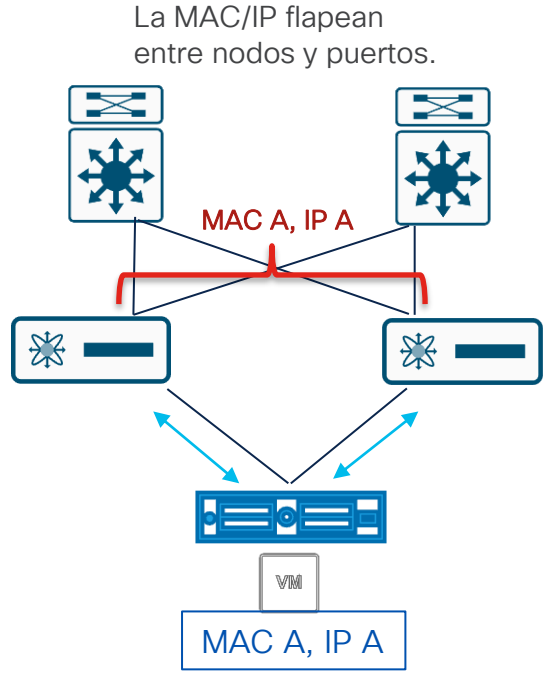

Mismo problema que un switch normal.

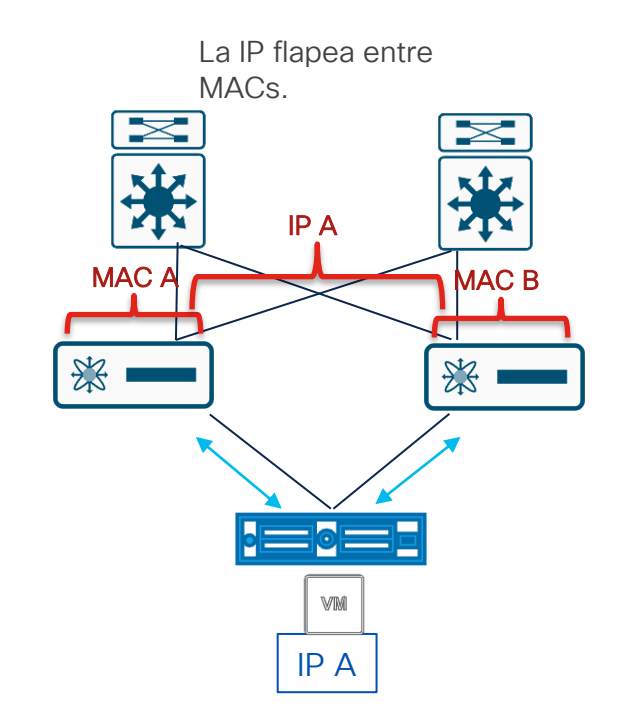

Comportamiento especifico a ACI debido al dataplane learning.

### Tipos de NIC Teaming

Compatibles con ACI

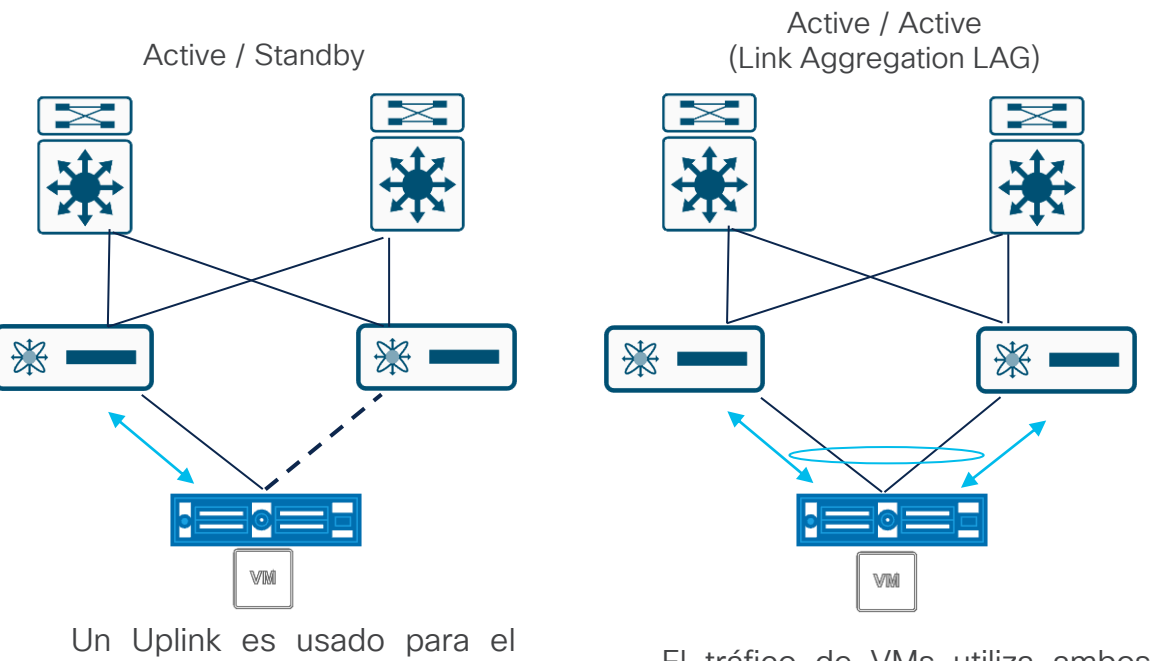

Un Uplink es usado para el tráfico de VMs, el otro es para failover.

El tráfico de VMs utiliza ambos uplinks que trabajan lógicamente como un uplink.

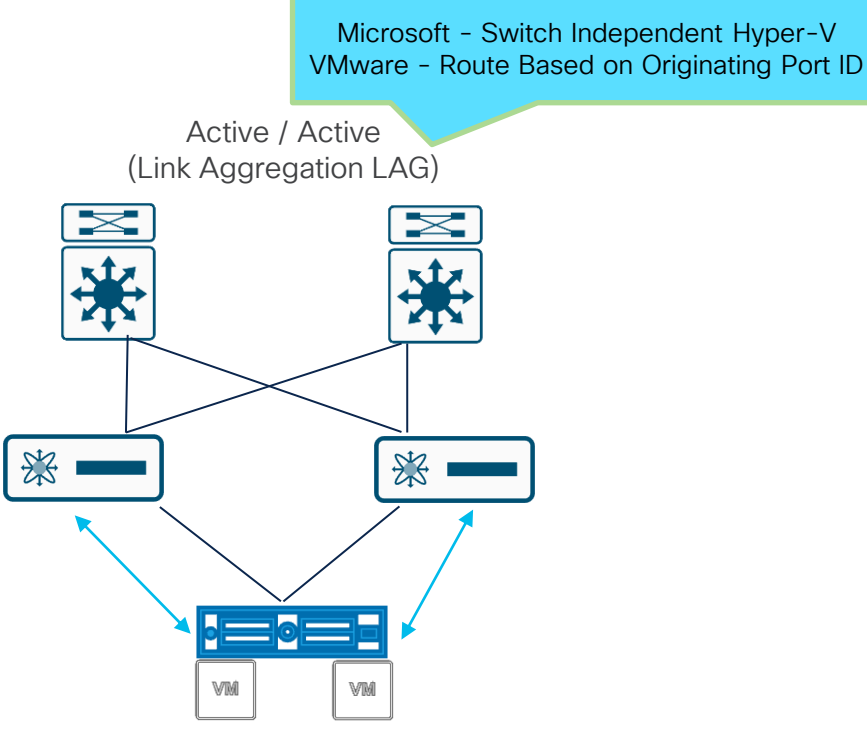

A cada VM se le asigna un uplink

### NIC Teaming de Otros Vendors

Configuración especial en uso con ACI.

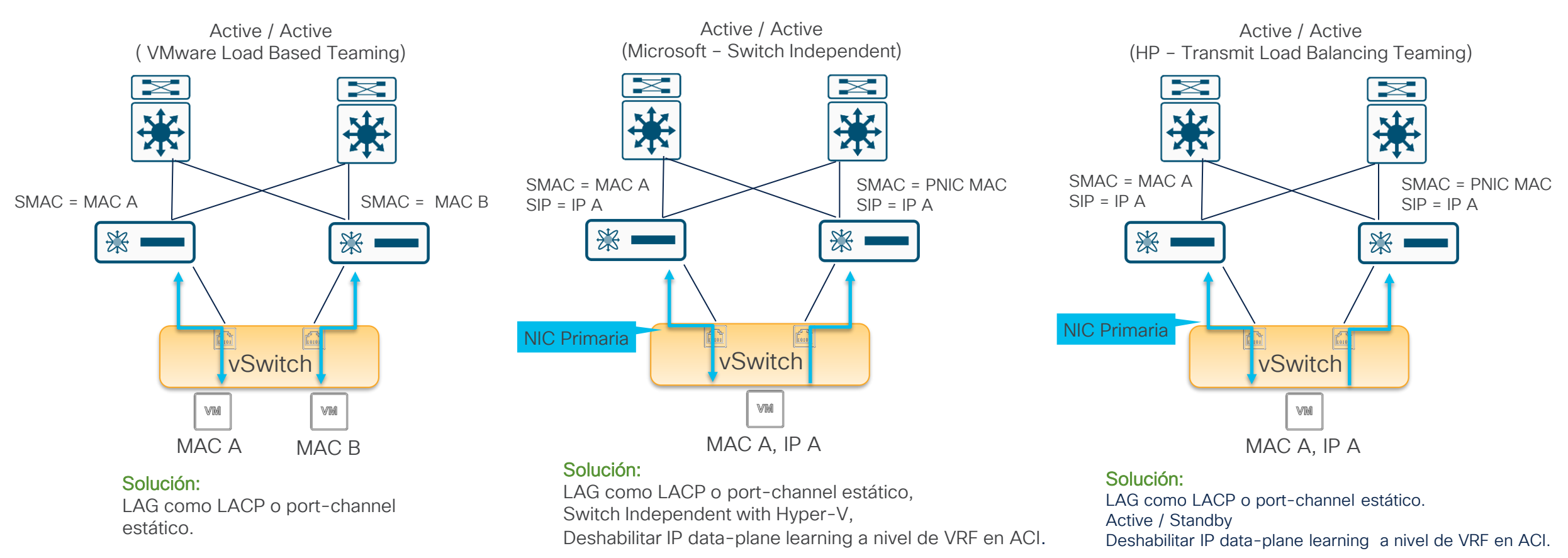

### Enhanced LACP

Nos Permite la creación de múltiples grupos "Lag" y tomar ventaja de sus características.

LACP Básico ha sido eliminado gradualmente en vSphere desde la versión 5.1 de VDS.

LACP Básico (LACPv1) soportado hasta vSphere v6.5.

vSphere v6.7 únicamente soporta LACP V2.

: El vDS debe ser convertido a Enhanced LACP a partir v6.7.

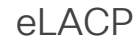

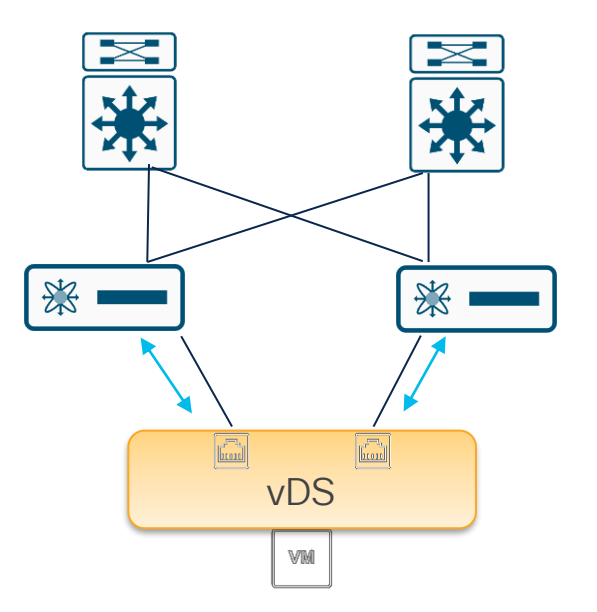

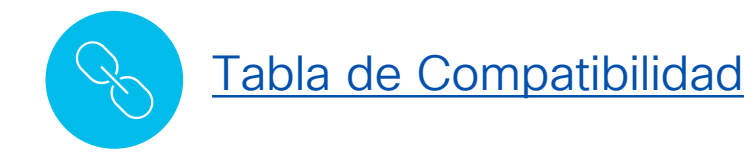

### Enhanced LACP

#### Características

| Enhanced Lag Policy      |              |                                                          |                 | <b>m</b> - |
|--------------------------|--------------|----------------------------------------------------------|-----------------|------------|
| <ul> <li>Name</li> </ul> | Mode         | Load Balancing Mode                                      | Number of Links |            |
| Elag_Comm_Live           | LACP Active  | Source and Destination IP Address                        | √ 2             |            |
|                          | LACP Active  | Update Cancel                                            |                 |            |
|                          | LACP Passive |                                                          |                 |            |
|                          |              |                                                          |                 |            |
| Enhanced Lag Policy      |              |                                                          |                 |            |
|                          |              |                                                          |                 | Î          |
| <ul> <li>Name</li> </ul> | Mode         | Load Balancing Mode                                      | Number of Links |            |
| Elag_Comm_Live           | LACP Active  | Source and Destination IP Address                        | ✓ 2             |            |
|                          |              | Destination IP Address                                   |                 |            |
|                          |              | Destination IP Address and TCP/UDP Port                  |                 |            |
|                          |              | Destination IP Address, TCP/UDP Port and VLAN            |                 |            |
|                          |              | Destination IP Address and VLAN                          |                 |            |
|                          |              | Destination TCP/UDP Port                                 |                 |            |
|                          |              | Destination MAC Address                                  |                 |            |
|                          |              | Source and Destination IP Address                        |                 |            |
|                          |              | Source and Destination IP Address and TCP/UDP Port       |                 |            |
|                          |              |                                                          | . Deset         |            |
|                          |              | Source and Destination IP Address, TCP/UDP Port and VLAN | age Reset       |            |

eLACP

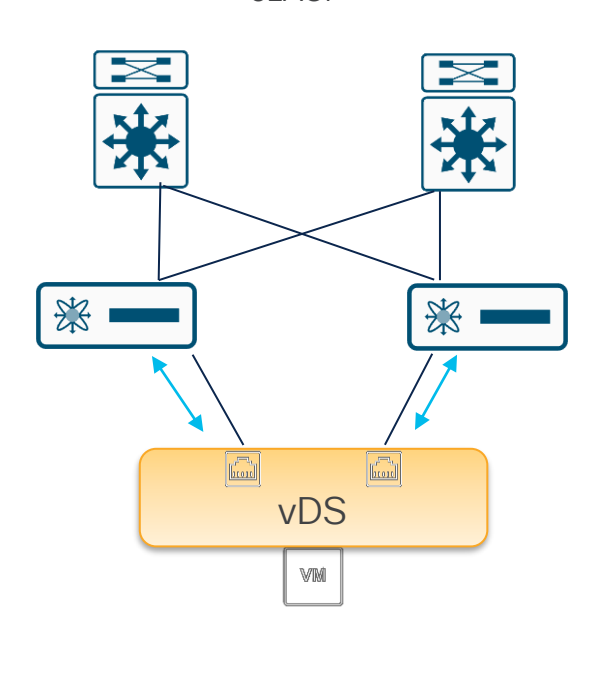

eLACP Configuración.

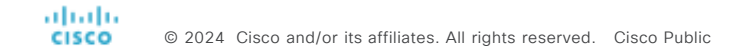

#### CISCO APIC (DC2)

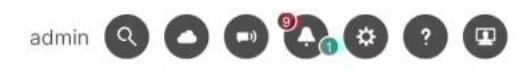

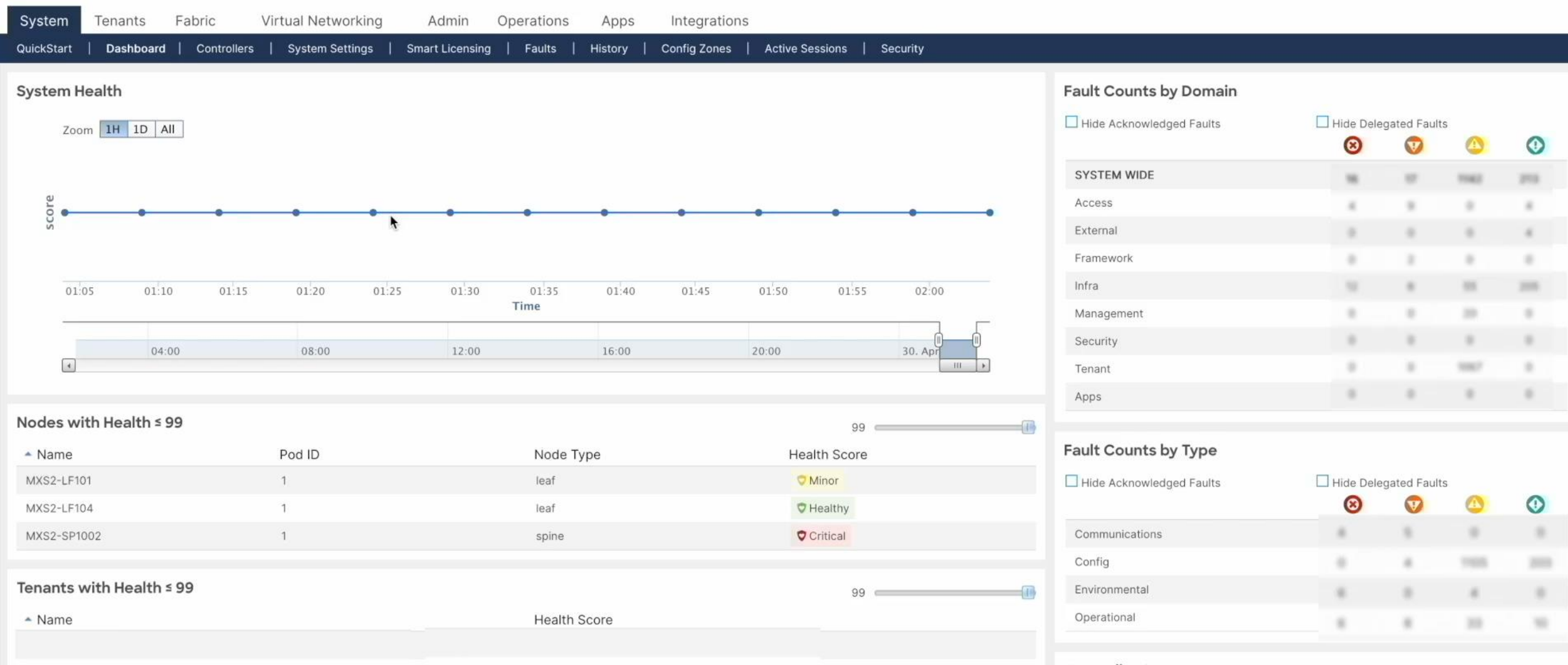

#### **Controller Status**

| ▲ ID | Name       | IP       | Admin<br>State | Operational<br>State | Health<br>State |
|------|------------|----------|----------------|----------------------|-----------------|
| 1    | MXS2-AP001 | 10.2.0.1 | In Service     | Available            | Fully Fit       |
| 2    | MXS2-AP002 | 10.2.0.2 | In Service     | Available            | Fully Fit       |

### Validación

© 2024 Cisco and/or its affiliates. All rights reserved. Cisco Publi

Introducción

Integración

Validación

Troubleshooting

### Verificando vCenter Estatus

Virtual Networking > Vmware > Domain > Controllers > Operational

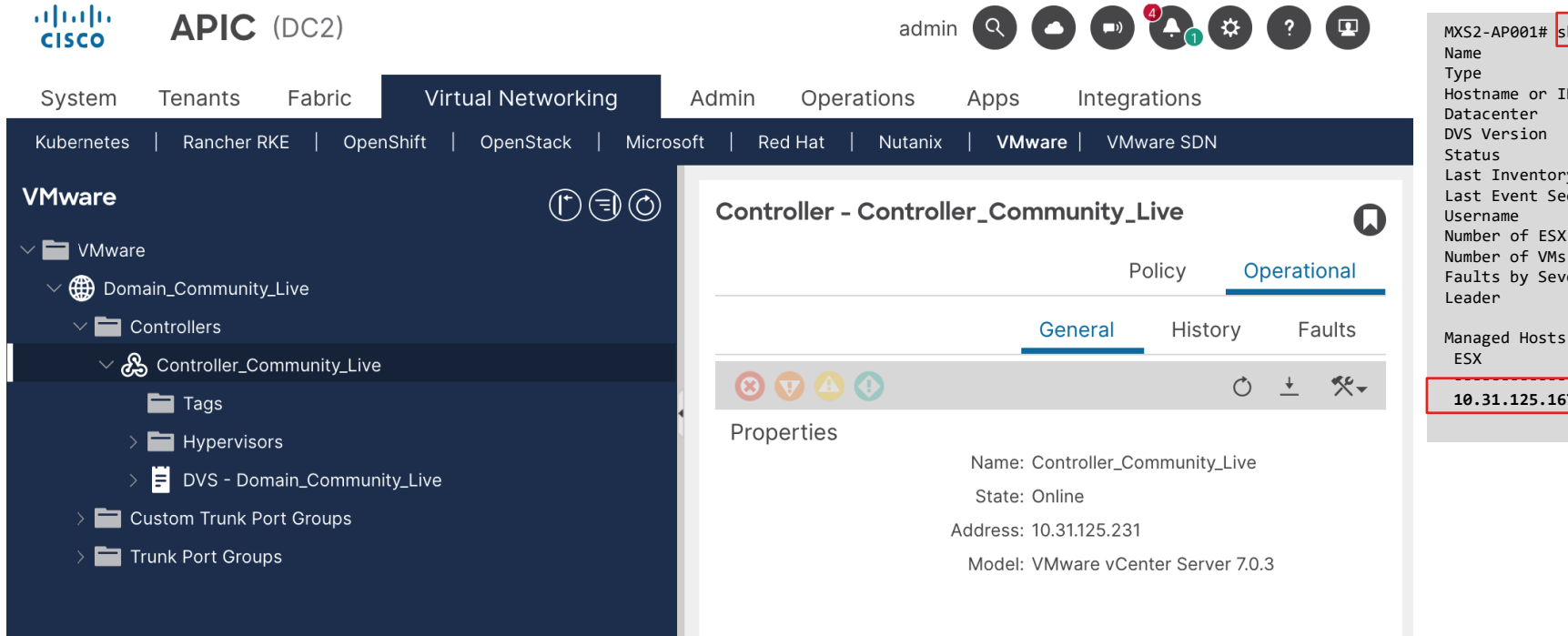

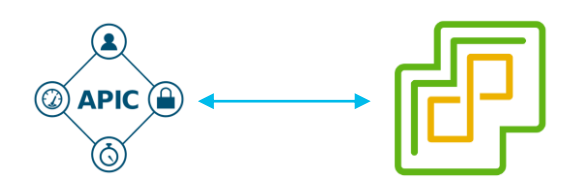

| MXS2-AP001# sho | w vmware d | omain name Don | ain_Community_Live | vcenter 10.31.125.231 |
|-----------------|------------|----------------|--------------------|-----------------------|
| Name            |            | : Controll     | er_Community_Live  |                       |
| Туре            |            | : vCenter      |                    |                       |
| Hostname or IP  |            | : 10.31.12     | 5.231              |                       |
| Datacenter      |            | : Datacent     | er_Community_Live  |                       |
| DVS Version     |            | : unmanage     | d                  |                       |
| Status          |            | : online       |                    |                       |
| Last Inventory  | Sync       | : 2024-04-     | 22 14:46:47        |                       |
| Last Event Seen |            | : 1970-01-     | 01 00:00:00        |                       |
| Username        |            | : administ     | rator@leviatan.aci |                       |
| Number of ESX S | ervers     | : 1            |                    |                       |
| Number of VMs   |            | : 4            |                    |                       |
| Faults by Sever | ity        | : 0, 1, 0,     | 0                  |                       |
| Leader          | -          | : MXS2-AP6     | 02                 |                       |
| Managed Hosts:  |            |                |                    |                       |
| ESX             | VMs        | Adjacency      | Interfaces         |                       |
| 10.31.125.167   | 4          | Direct         | leaf-101-102 eth1/ | /27                   |
|                 |            |                |                    |                       |

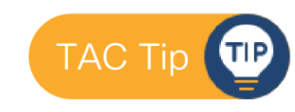

moquery -c compCtrlr -f 'comp.Ctrlr.hostOrlp=="<Controller-IP>"

### Verificando Conectividad al vCenter

Validar el DNS del VC

| MXS2-AP00 | 1# nslookup community_live-vcenter |
|-----------|------------------------------------|
| Server:   | 171.70.168.183                     |
| Address:  | 171.70.168.183#53                  |
| Name: c   | community_live-vcenter             |
| Address:  | 10.31.125.231                      |

Lanzar ping al vCenter

| MXS2-AP001# ping 10.31.125.231                               |  |  |  |  |  |  |  |  |  |  |
|--------------------------------------------------------------|--|--|--|--|--|--|--|--|--|--|
| PING 10.31.125.231 (10.31.125.231) 56(84) bytes of data.     |  |  |  |  |  |  |  |  |  |  |
| 64 bytes from 10.31.125.231: icmp_seq=1 ttl=64 time=0.358 ms |  |  |  |  |  |  |  |  |  |  |
| 64 bytes from 10.31.125.231: icmp_seq=2 ttl=64 time=0.273 ms |  |  |  |  |  |  |  |  |  |  |
| 64 bytes from 10.31.125.231: icmp_seq=3 ttl=64 time=0.310 ms |  |  |  |  |  |  |  |  |  |  |
| 64 bytes from 10.31.125.231: icmp_seq=4 ttl=64 time=0.312 ms |  |  |  |  |  |  |  |  |  |  |

--- 10.31.125.231 ping statistics ---4 packets transmitted, 4 received, **0% packet loss**, time 3083ms rtt min/avg/max/mdev = 0.273/0.313/0.358/0.030 ms

Verificar las rutas de OOB /INB hacia la subnet del vCenter

| M)<br>ad | MXS2-AP001# bash<br>admin@MXS2-AP001:~> route |               |                 |       |        |     |     |            |  |  |  |  |
|----------|-----------------------------------------------|---------------|-----------------|-------|--------|-----|-----|------------|--|--|--|--|
| K        | ernel IP routir                               | ng table      |                 |       |        |     |     |            |  |  |  |  |
| D        | estination                                    | Gateway       | Genmask         | Flags | Metric | Ref | Use | Iface      |  |  |  |  |
| d        | efault                                        | 10.31.125.129 | 0.0.0.0         | UG    | 16     | 0   | 0   | oobmgmt    |  |  |  |  |
| 1        | 0.2.0.0                                       | 10.2.0.30     | 255.255.0.0     | UG    | 0      | 0   | 0   | bond0.3967 |  |  |  |  |
| 1(       | 0.2.0.30                                      | 0.0.0.0       | 255.255.255.255 | UH    | 0      | 0   | 0   | bond0.3967 |  |  |  |  |

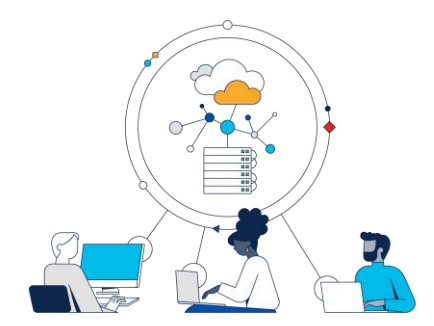

### Verificando ESXi

| cisco                                                                                                    | APIC (DC2                                                                                                    | 2)                  |                       |                                                  | i                                                                     | admin Q                                                                     |                                                                                                |                                        | ?                                    |                        |                                                       |                                               |                                    |                          |
|----------------------------------------------------------------------------------------------------|----------------------------------------------------------------------------------------------------|---------------------|-----------------------|--------------------------------------------------|-----------------------------------------------------------------------|-----------------------------------------------------------------------------|------------------------------------------------------------------------------------------------|----------------------------------------|--------------------------------------|------------------------|-------------------------------------------------------|-----------------------------------------------|------------------------------------|--------------------------|
| System                                                                                                    | Tenants Fabri                                                                                                    | ric                 | Virtual Networking    | Admin                                            | Operation                                                             | s Apps                                                                      | Integrati                                                                                      | ons                                    |                                      | _                      |                                                       |                                               |                                    |                          |
| Kubernetes                                                                                                    | Rancher RKE                                                                                                    | OpenShift           | :   OpenStack   Mie   | crosoft   F                                      | Red Hat   Nu                                                          | tanix   VN                                                                  | <b>Iware</b>   VMwar                                                                           | e SDN                                  |                                      |                        |                                                       |                                               |                                    |                          |
| VMware                                                                                                    | $(\mathbf{f}) = \mathbf{f}$                                                                                                    | $\bigcirc$          | Hypervisor - 10.31.   | 125.167                                          |                                                                       |                                                                             |                                                                                                |                                        | Q                                    |                        |                                                       |                                               |                                    |                          |
| ✓ ➡ VMware ✓ ➡ Dom ✓ ➡ C ✓ ➡ C ✓ ♣ ✓ ♣ ✓ ♣ ✓ ♣ ✓ ♣ ✓ ♣ ✓ ♣ ✓ ♣ ✓ ♣ ✓ ♣ ✓ ♣ ✓ ♣ ✓ ♣ ✓ ♣ ✓ ♣ ✓ ♣ ✓ ♣ ✓ ♣ ✓ ♣ ✓ ♣ ✓ ♣ ✓ ♣ ✓ ♣ ✓ ♣ ✓ ♣ ✓ ♣ ✓ ♣ ✓ ♣ ✓ ♣ ✓ ♣ ✓ ♣ ✓ ♣ ✓ ♣ ✓ ♣ ✓ ♣ ✓ ♣ ✓ ♣ ✓ ₽ ✓ ₽ | e<br>ain_Community_Live<br>ontrollers<br>Controller_Community<br>Tags<br>Hypervisors<br>DVS - Domain_Cor<br>USC - Domain_Cor<br>ustom Trunk Port Group<br>runk Port Groups | y_Live<br>mmu<br>ps | 8 V ( )<br>Properties | Name: 10<br>Type: H<br>Status: P<br>rvisor NICs: | Topology<br>0.31.125.167<br>ypervisor Host<br>owered On<br>• Name MAC | General<br>State Fau                                                        | Stats<br>ults Link Du<br>Speed Mo                                                              | Faults<br>blex Neighbo<br>de           | History       O     +       or     , |                        |                                                       |                                               |                                    |                          |
| Virtual Ne                                                                                                    | tworking >Vmwa                                                                                                    | are > Do            | omain > Controllers   | s > Hyper                                        | VISORS MXS<br>Nam<br>VCe<br>Hos<br>Pow<br>Num                         | 2-AP001# sh<br>he<br>enter<br>et OID<br>et GUID<br>ver State<br>hber of VMs | <pre>iow vmware doma : 10.31.125.1 : 10.31.125.2 : host-52 : 8e1df94d-30 : poweredOn : 4</pre> | in name Dor<br>67<br>31<br>6d-0742-a50 | main_Communi<br>d2-d0fb4d6f80        | t <u>y_Live</u><br>604 | esx 10.31.125.167                                     |                                               |                                    |                          |
| TAC Tip                                                                                                    | c compHv -f                                                                                                    | : 'comp             | .Hv.oid=="Host        | OID"'                                            | Phy<br>VM<br>vm<br>vm<br>ski                                          | vsical NICS:<br>Nic MAC<br>nic0 18:<br>nic1 18:                             | 80:90:5A:1A:7C<br>80:90:5A:1A:7C                                                               | Speed<br><br>10000 Mb<br>10000 Mb      | Duplex<br><br>True<br>True           | State<br><br>up<br>up  | DVS<br>Domain_Community_Live<br>Domain_Community_Live | Adjacency<br>leaf101-102 VP<br>leaf101-102 VP | C_Policy_G_Comm<br>C_Policy_G_Comm | unity_Live<br>unity_Live |

### Verificando Port-Groups

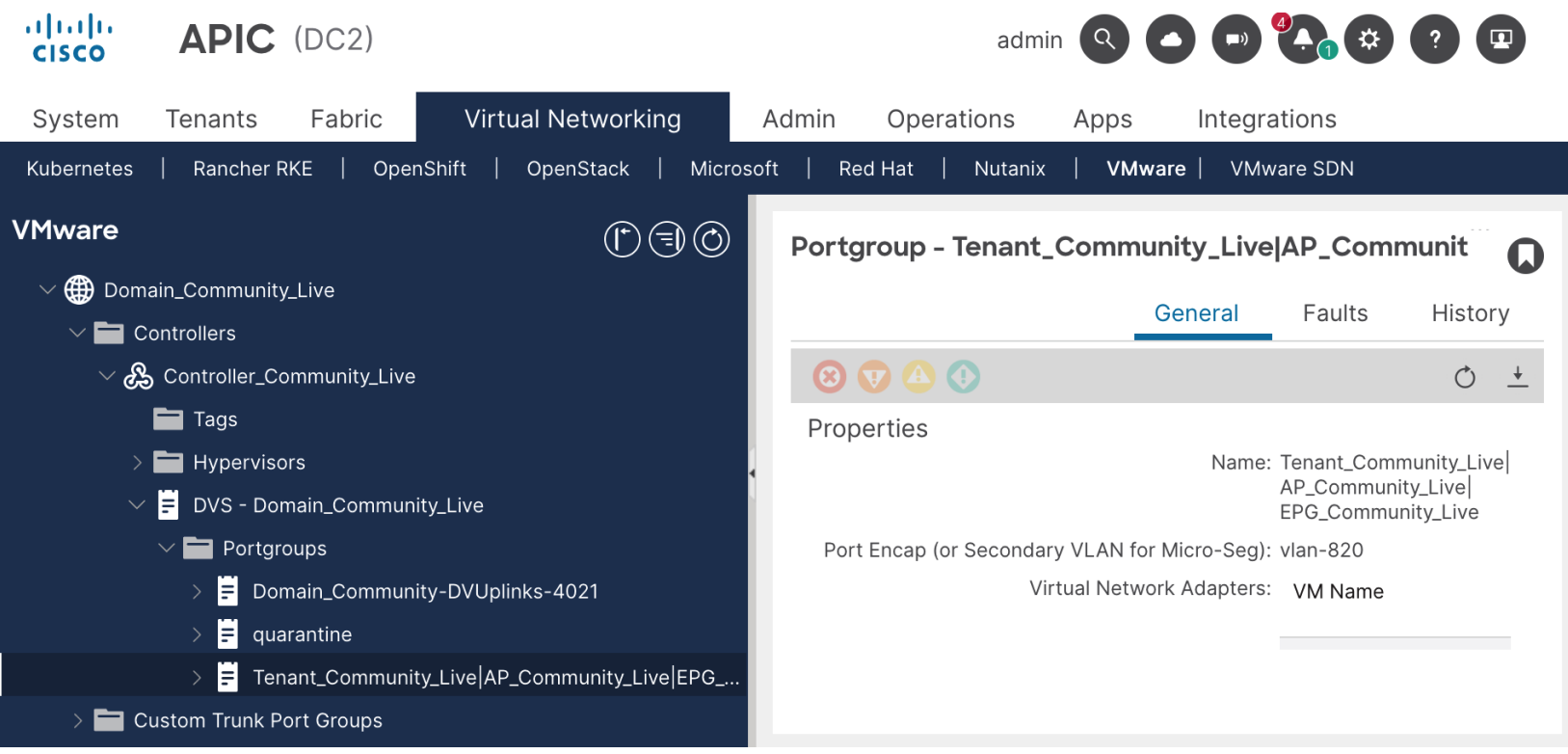

Virtual Networking > Vmware > Domain > Controllers > DVS > Portgroups

| MXS2-AP001# show vmv<br>vCenter 10.31.125.23 | ware domain name Domain_Community_Live port-group           |      |             |
|----------------------------------------------|-------------------------------------------------------------|------|-------------|
| Encap: (P):Primary \                         | /LAN, (S):Secondary VLAN                                    |      |             |
| OID                                          | Name                                                        | Туре | Encap       |
|                                              |                                                             |      |             |
| dvportgroup-4022                             | Domain_Community- DVUplinks-4021                            | pnic | vlan 1-4094 |
|                                              |                                                             |      |             |
| dvportgroup-4023                             | quarantine                                                  | vnic | vlan-1      |
| dvportgroup-4026                             | Tenant Community Live AP Commu nity Live EPG Community Live | vnic | vlan-820    |
| 1 0 1 1                                      |                                                             |      |             |

### Verificando LLDP

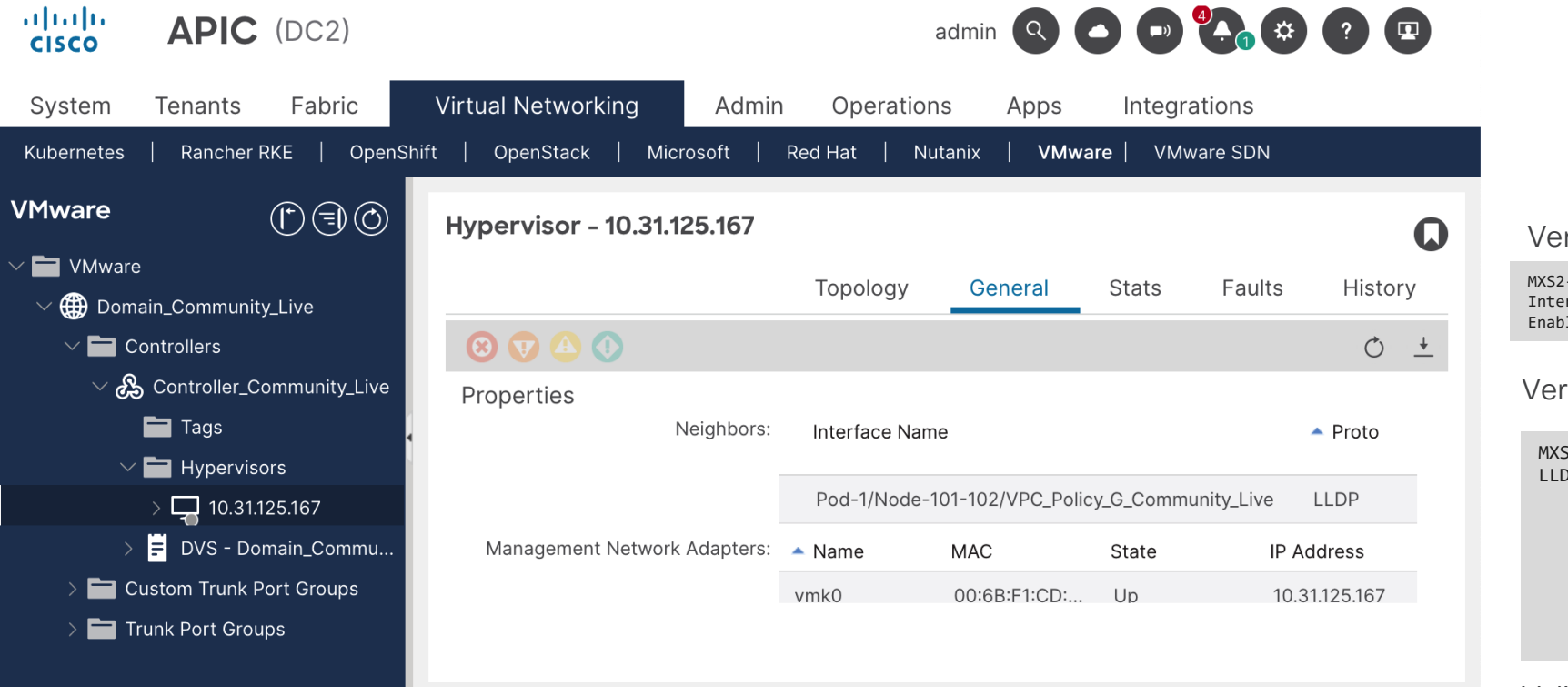

Virtual Networking > Vmware > Domain > Controllers > Hypervisors > General

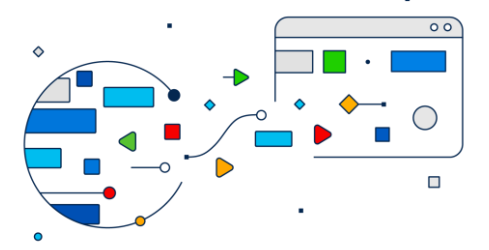

| Verificar que LLDP esté habilitado                          |    |  |  |  |  |  |  |
|-------------------------------------------------------------|----|--|--|--|--|--|--|
| IXS2-LF101# show lldp interface eth1/27                     |    |  |  |  |  |  |  |
| interface Information:                                      |    |  |  |  |  |  |  |
| nable (tx/rx/dcbx): Y/Y/N Port Mac address: 28:6f:7f:eb:03: | 2b |  |  |  |  |  |  |

#### Verificar trafico LLDP en la interface

| MXS2 | 2-LF101 | L# show  | lldp t | raffic  | inter  | face | eth1/2 |
|------|---------|----------|--------|---------|--------|------|--------|
| LLDI | , inter | rtace tr | attic  | statist | tics:  |      |        |
|      | Total   | frames   | transm | itted:  | 8935   |      |        |
|      | Total   | entries  | aged:  | 0       |        |      |        |
|      | Total   | frames   | receiv | ed: 874 | 13     |      |        |
|      | Total   | frames   | receiv | ed in e | error: | 0    |        |
|      | Total   | frames   | discar | ded: 0  |        |      |        |
|      | Total   | unrecog  | gnized | TLVs: 0 | 9      |      |        |
|      |         |          |        |         |        |      |        |

#### Validar que el host vecino sea correcto

| MXS2-LF101# show 1                                          | ldp neighbors in | terface eth1/ | 27           |                |  |  |  |
|-------------------------------------------------------------|------------------|---------------|--------------|----------------|--|--|--|
| Capability codes:                                           |                  |               |              |                |  |  |  |
| (R) Router, (B) B                                           | Bridge, (T) Tele | phone, (C) DO | CSIS Cable D | evice          |  |  |  |
| (W) WLAN Access Point, (P) Repeater, (S) Station, (O) Other |                  |               |              |                |  |  |  |
| Device ID                                                   | Local Intf       | Hold-time     | Capability   | Port ID        |  |  |  |
| localhost                                                   | Eth1/27          | 180           | В            | 1880.905a.1a7c |  |  |  |
| Total entries disp                                          | layed:           |               |              |                |  |  |  |

### Verificando CDP

| cisco APIC (DC2)                                           | admin 🔍 🗖 🗗 🗘 🔅 🥐                                                                                                    | Verificar protocolo CDP                                                                                                    |
|------------------------------------------------------------|----------------------------------------------------------------------------------------------------|----------------------------------------------------------------------------------------------------|
| System Tenants Fabric<br>Kubernetes   Rancher RKE   OpenSH | Virtual Networking Admin Operations Apps Integrations                                                                                           | MXS2-LF101# show cdp interface eth1/27<br>Ethernet1/27 is<br>CDP enabled on interface<br>Refresh time is 60 seconds<br>Hold time is 180 seconds                       |
| VMware                                                     | Hypervisor - 10.31.125.167                                                                                                    | Verificar trafico en la interface                                                                                                    |
| ✓ ➡ VMware ✓ ⊕ Domain_Community_Live ✓ ➡ Controllers       | Topology General Stats Faults History                                                                                                    | <pre>MXS2-LF101# show cdp traffic interface eth1/2/<br/>Traffic statistics for Ethernet1/27<br/>Input Statistics:<br/>Total Packets: 3<br/>Valid CDP Packets: 3</pre> |
| ✓ A Controller_Community_Live Tags ✓ I Hypervisors         | Properties<br>Neighbors: Interface Name Proto                                                                                                   | CDP v1 Packets: 0<br>CDP v2 Packets: 3<br>Invalid CDP Packets: 0<br>Unsupported Version: 0<br>Checksum Errors: 0                                                      |
| > 🖵 10.31.125.167<br>> 📕 DVS - Domain_Commu                | Pod-1/Node-101-102/VPC_Policy_G_Community_Live       CDP         Management Network Adapters:       Name       MAC       State       IP Address | Malformed Packets: 0<br>Output Statistics:<br>Total Packets: 4                                                                                                    |
| Custom Trunk Port Groups     Trunk Port Groups             | vmk0 00:6B:F1:CD: Up 10.31.125.167                                                                                                    | CDP v1 Packets: 0<br>CDP v2 Packets: 4<br>Send Errors: 0                                                                                                    |
| Virtual Networking > Vmware >                              | > Domain > Controllers > Hypervisors > General Mxs2-LF101# show co                                                                              | Validar que el host vecino sea correcto                                                                                                    |

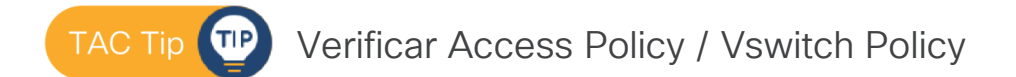

| Capability Codes: R - Router, T - Trans-Bridge, B - Source-Route-Bridge<br>S - Switch, H - Host, I - IGMP, r - Repeater,<br>V - VoIP-Phone, D - Remotely-Managed-Device,<br>s - Supports-STP-Dispute |           |               |        |            |             |          |  |
|----------------------------------------------------------------------------------------------------|-----------|---------------|--------|------------|-------------|----------|--|
|                                                                                                    | Device-ID | Local Intrfce | Hldtme | Capability | Platform    | Port ID  |  |
|                                                                                                    | localhost | Eth1/27       | 140    | S          | VMware ESX: | i vmnic0 |  |

### Endpoint Learning

Tenants > Tenant > App Profile > EPG > Operational > Client Endpoints

| cisco APIC (DC2)                                                                    |                         |                          | ć                      | admin 🝳 🖸 🕞                 |                               |     |
|-------------------------------------------------------------------------------------|-------------------------|--------------------------|------------------------|-----------------------------|-------------------------------|-----|
| System Tenants Fabric                                                               | Virtual Networking Adı  | min Operations           | Apps Integr            | ations                      |                               |     |
| ALL TENANTS   Add Tenant   Tenan                                                    | t Search: name or descr | common   av   <b>Te</b>  | enant_Community_Liv    | <b>ve</b>   Ivld   mgmt     |                               |     |
| Tenant_Community                                                                    | CEPG - EPG_Commun       | ity_Live                 |                        |                             | 0                             |     |
| Print renanc_community_live Print renanc_community_live Print renanc_community_live |                         | Summary Policy           | Operational            | Stats Health                | Faults History                | 1.1 |
| → → → → → → → → → → → → → → → → → → →                                               | Client Endpoints Cor    | nfigured Access Policies | Contracts              | Controller End-Points       | Deployed Leaves               |     |
| Application EPGs                                                                    | ♥Healthy ⊕ ⊖   ▼        |                          |                        |                             | Ö <u>+</u>                    |     |
| > 🍋 EPG_Community_Live                                                              | MAC/IP                  | Endpoint Name            | Learning Int<br>Source | erface (learned)            | Encap                         |     |
| > 🖬 Endpoint Security Groups                                                        | ✓ ■ 00:0C:29:B4:C9:5A   | Vm1_Community_Live       | learned Po             | d-1/Node-101-102/VPC_Policy | _G_Commu vlan-820             |     |
|                                                                                     | 10.31.125.134           |                          |                        |                             |                               |     |
| > Policies                                                                          | ✓ ■ 00:50:56:88:09:5F   | Vm2_Community_Live       | learned Po             | d-1/Node-101-102/VPC_Policy | _G_Commu vlan-820             |     |
| > 📩 Services                                                                        | 10.31.125.135           |                          |                        |                             |                               |     |
| Security                                                                            |                         |                          |                        |                             |                               |     |
| > C► Quick Start                                                                    | Page 1                  | Of 1   > >               | Objects Pe             | er Page: 100 🗸              | Displaying Objects 1 - 2 Of 2 |     |

- "vmm" : El vCenter
   informó al APIC de su
   existencia en el Port Group
- "learned" : La VM ha enviado tráfico al leaf

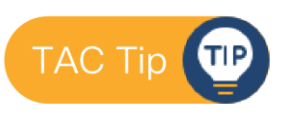

No VMM : Verificar Port Group No Learned: Verificar VLANs

### **EPG Members**

Tenants > Tenant > App Profile > EPG > EPG Members > Dynamic EPG Members

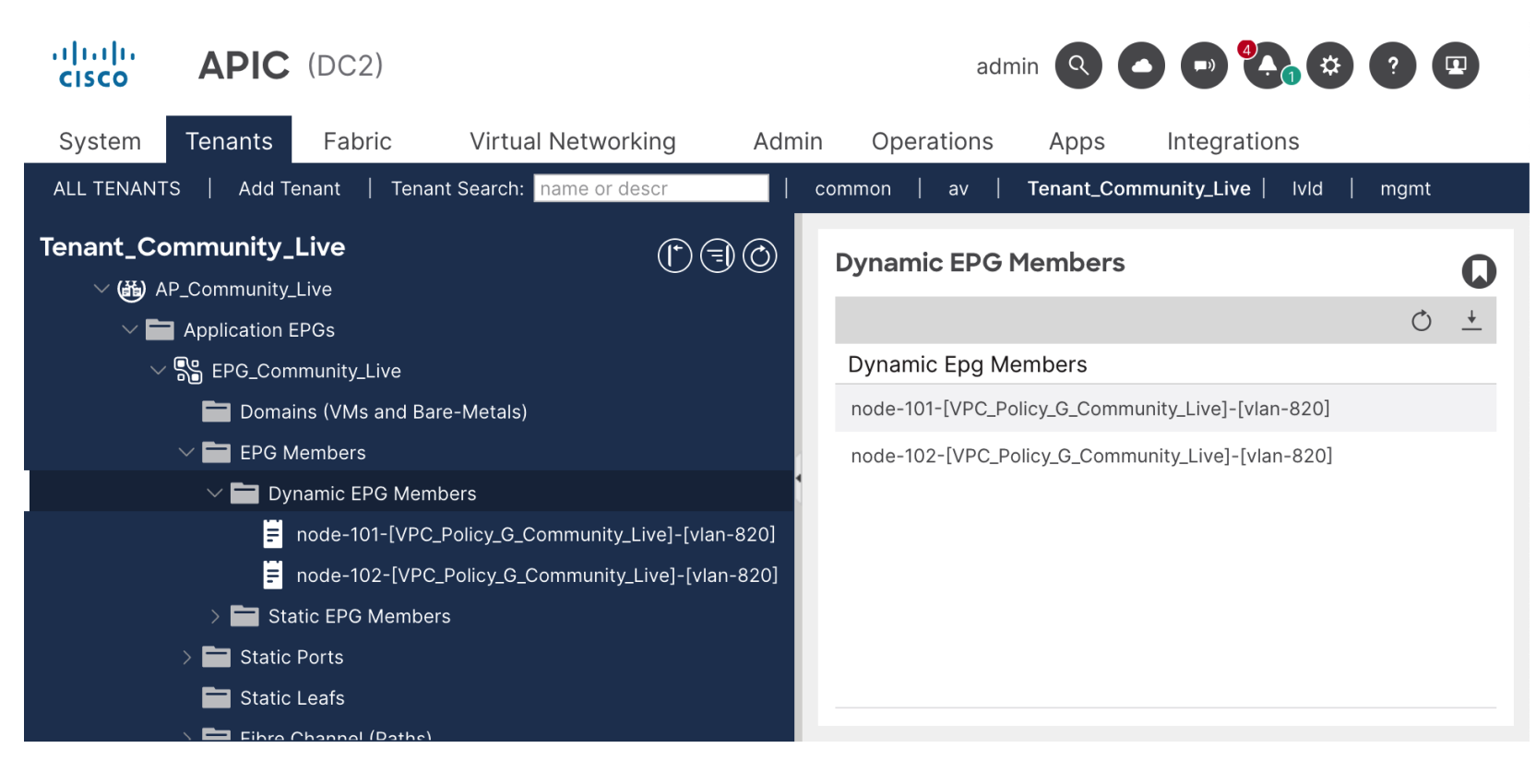

Nos indica que los parámetros de conectividad en una interface están correctamente configurados.

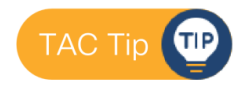

### Troubleshooting

### Conectividad entre el APIC y el vCenter

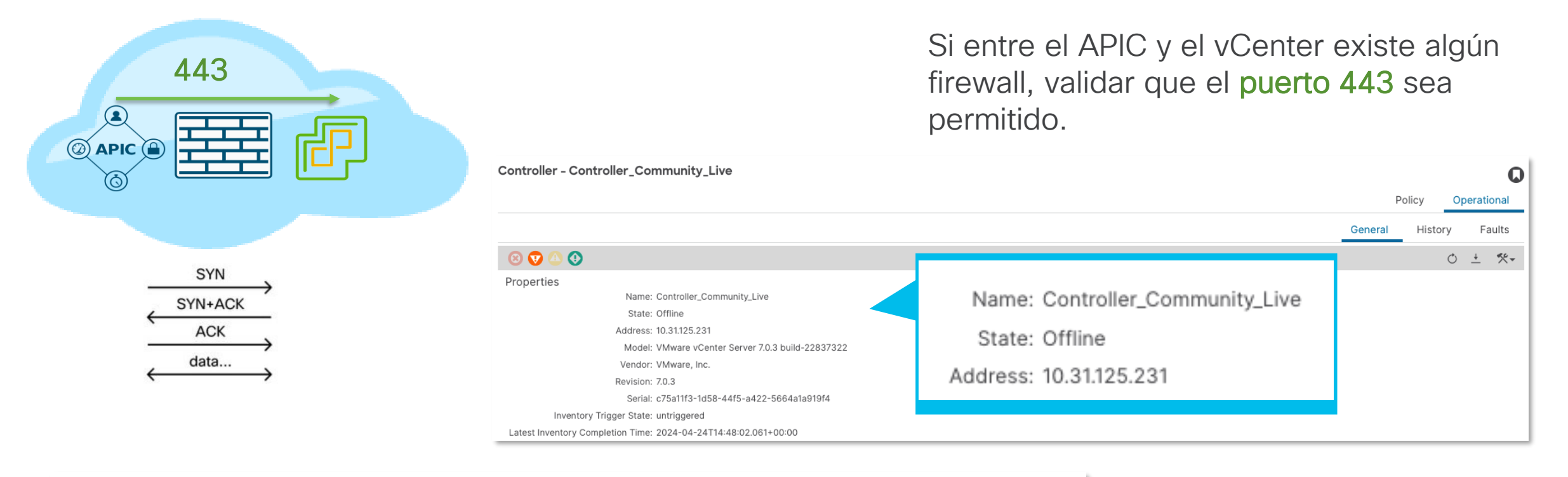

Fault Code: F0132

Severity: major

Last Transition: 2024-04-24T17:40:39.330+00:00

Lifecycle: Soaking

Affected Object: comp/prov-VMware/ctrlr-[Domain\_Community\_Live]-Controller\_Community\_Live

Description: Operational issues detected for VMM controller: 10.31.125.231 with name Controller\_Community\_Live in datacenter Datacenter\_Community\_Live in domain: Domain\_Community\_Live due to error: Connection to external VMM controller is down., Event channel from external VMM controller is down.

VMMDomain Troubleshooting

### Sincronización de Inventario

Virtual Networking > Vmware > Domain > Controller > Operational > General

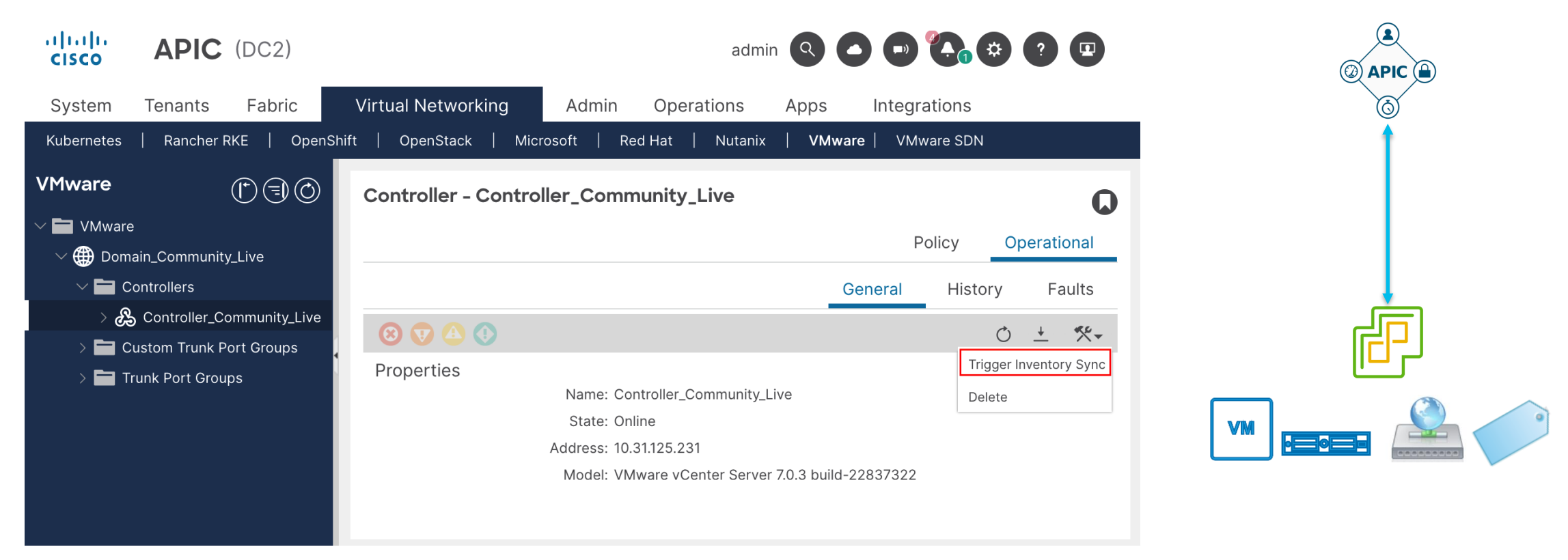

#### VMMDomain Troubleshooting

### Adyacencia del Host Errónea Virtual Networking > Vmware > Domain > Policy > Faults

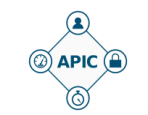

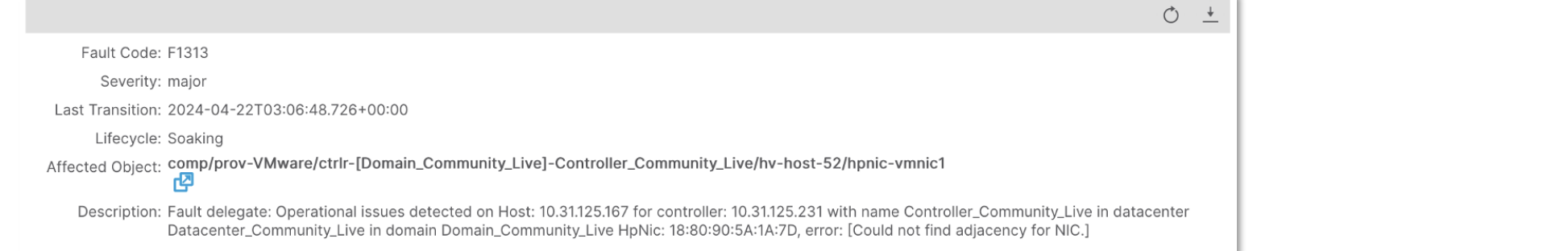

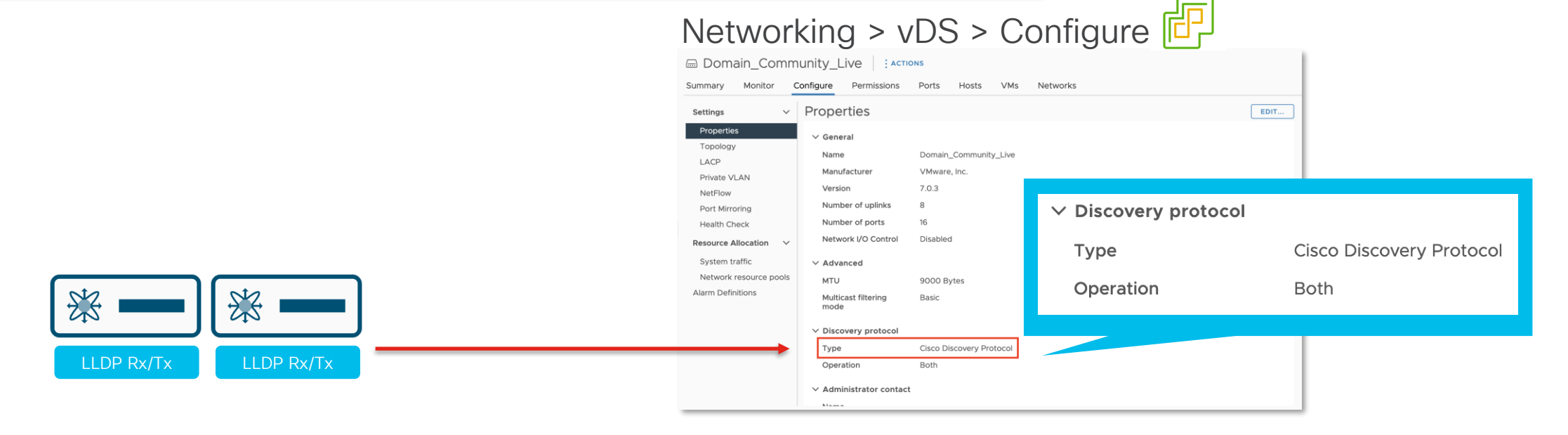

### Adyacencia del Host Correcta

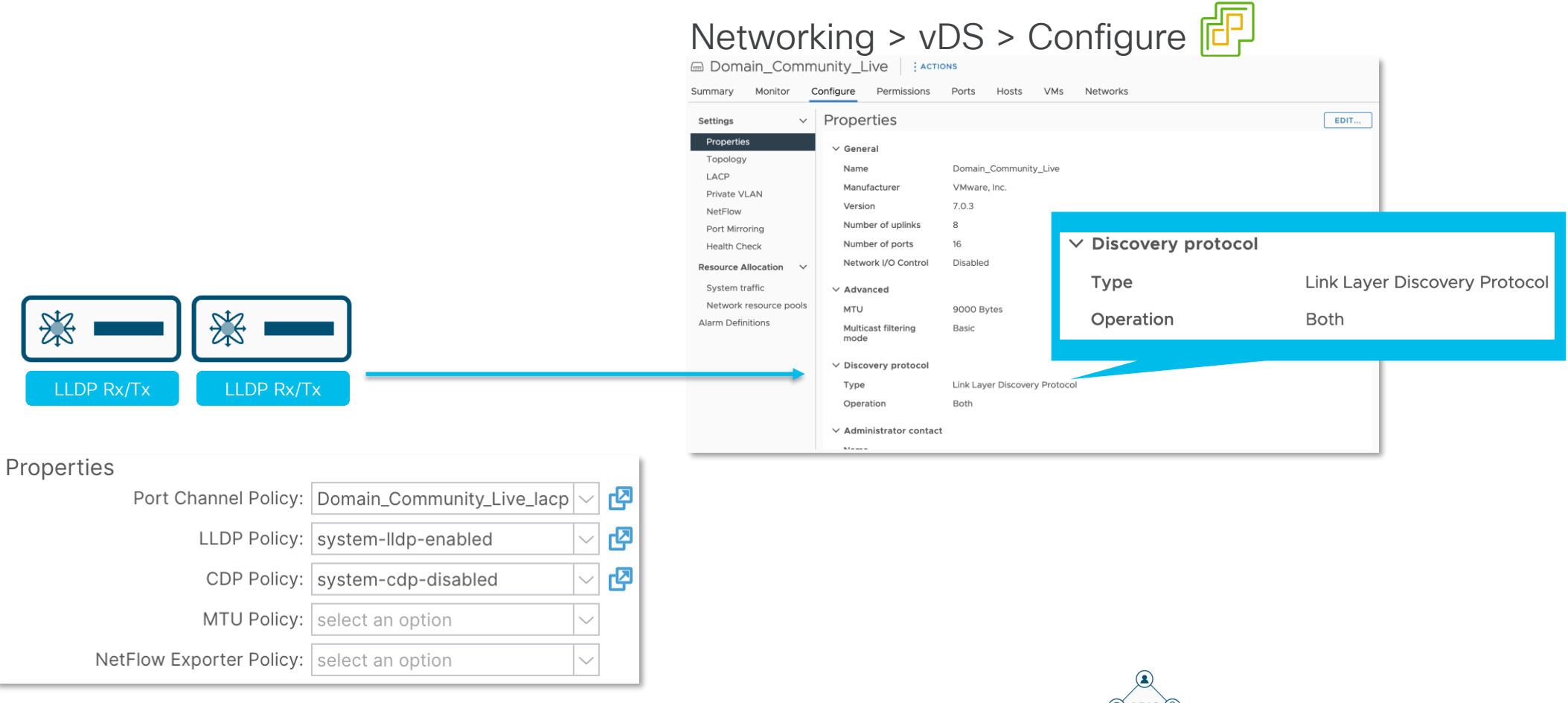

Virtual Networking > Vmware > Domain > Policy > Vswitch Policy

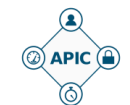

### Problemas comunes de los Blade Switches

- CDP / LLDP no habilitado en los blade switches.
- Cambiar la IP de administración del UCSM romperá la comunicación entre ACI y el UCS-B-Fls.
- Vlans que no se encuentren configuradas en los uplinks del blade switch.

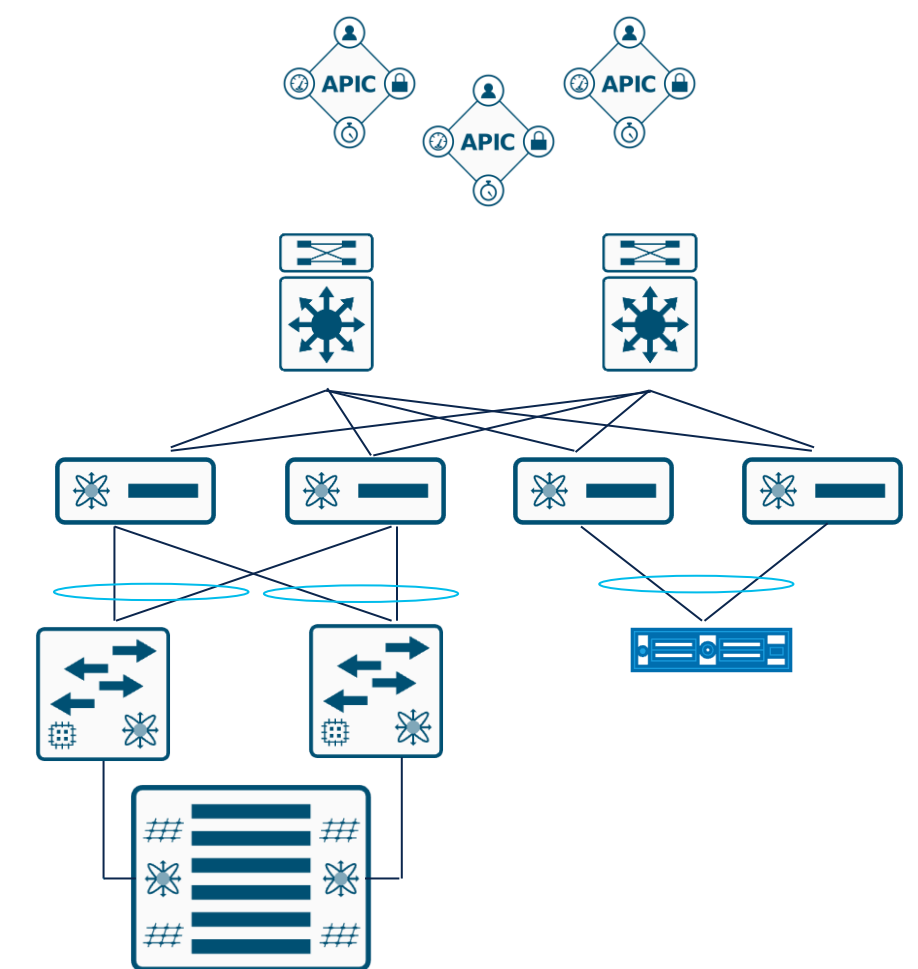

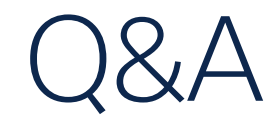

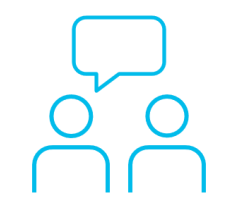

### ¿Aún tiene dudas?

Si hizo una pregunta en el panel de preguntas y respuestas o regresa a la comunidad en los días posteriores a nuestro webinar ¡Nuestros expertos aún pueden ayudarlo!

Participe en el foro Ask Me Anything (AMA) antes del viernes 10 de mayo de 2024

https://bit.ly/CLama-may24

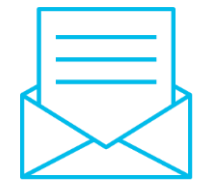

### Haga valer su opinión

Responda a nuestra encuesta para...

- Sugerir nuevos temas
- Calificar a nuestros expertos y el contenido
- Enviar sus comentarios o sugerencias

### ¡Ayúdenos respondiendo a 5 preguntas de opción múltiple!

Al término de esta sesión, se abrirá una encuesta en su navegador.

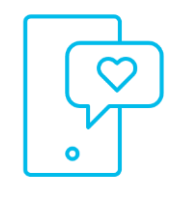

### Nuestras Redes Sociales

LinkedIn Cisco Community

Twitter @CiscoCommunity

YouTube CiscoCommunity

Facebook CiscoCommunity

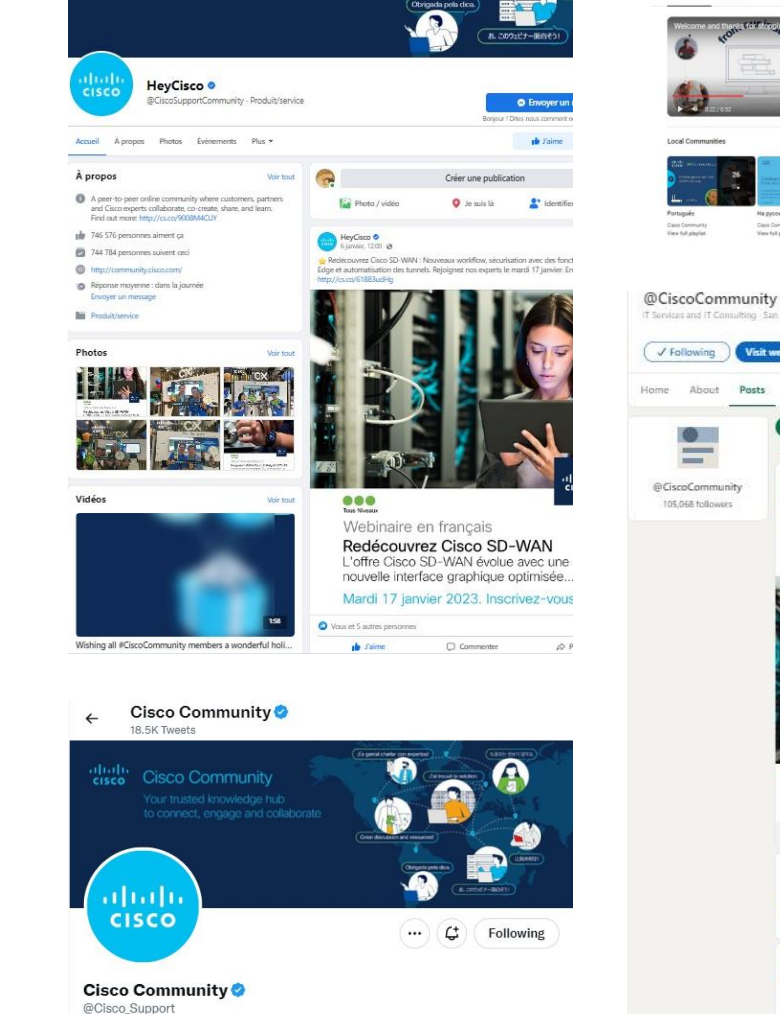

A peer-to-peer online community where customers, partners and Cisco experts oollaborate, co-create, share, and learn. Find out more: cs.co/9008M4CUY

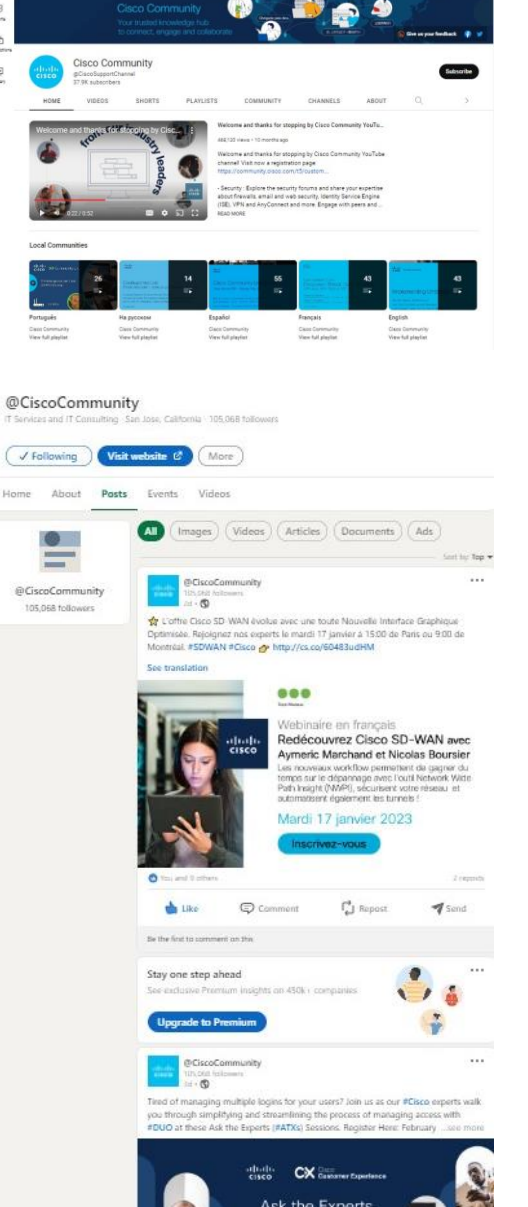

Q .

= DYouTube

Ō

Ð

🕀 🗘 👜

### cisco

The bridge to possible